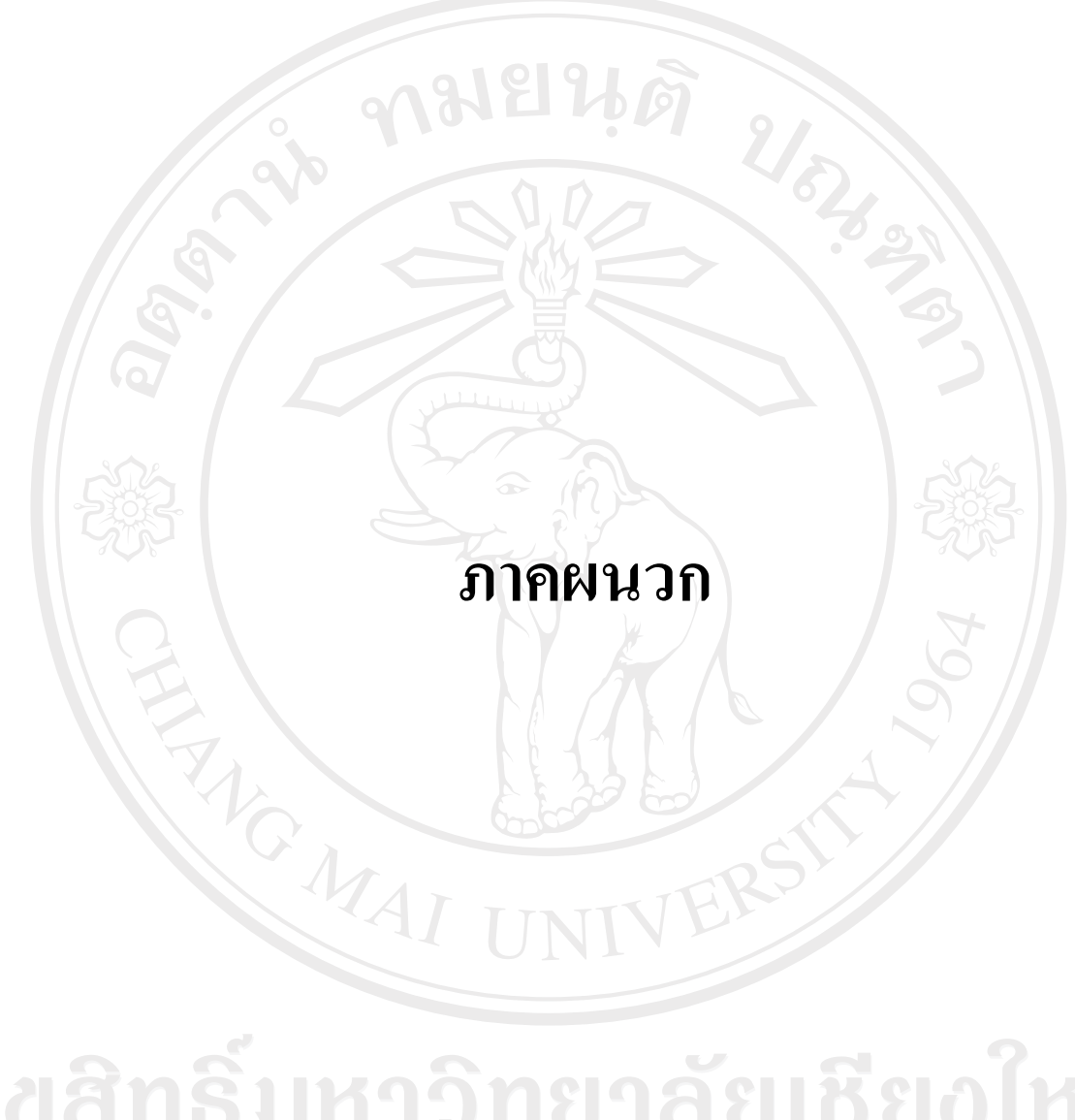

ลิขสิทธิมหาวิทยาลัยเชียงไหม Copyright<sup>©</sup> by Chiang Mai University All rights reserved

#### ภาคผนวก ก

#### คู่มือการใช้งาน

# โปรแกรมจำลองตลาดหลักทรัพย์

| (a)                                                                    | ▶ หน้าหลัก                                                               | เ ▶พอรัตการลงทุง                                                                               | ม ≱สรุปสภาวะตลาด                                                                 | ▶ กระดานชื้น                                                                           | ▶ชื่อขายกุ้น                                                                                        | ▶ लुंझेंब                                                    | ▶ ออกจากร                                                                    |
|------------------------------------------------------------------------|--------------------------------------------------------------------------|------------------------------------------------------------------------------------------------|----------------------------------------------------------------------------------|----------------------------------------------------------------------------------------|----------------------------------------------------------------------------------------------------|--------------------------------------------------------------|------------------------------------------------------------------------------|
|                                                                        |                                                                          | يتتثلن                                                                                         | พอร์ตการล                                                                        | งทุน                                                                                   |                                                                                                    |                                                              |                                                                              |
|                                                                        |                                                                          |                                                                                                |                                                                                  | ชุ้น                                                                                   | % มูลค่าตลาดร                                                                                       | ปัจจุบัน                                                     |                                                                              |
|                                                                        | 55.36%                                                                   | - 7 3                                                                                          | ABICO                                                                            | ABICO                                                                                  |                                                                                                    | 55.36                                                        | ซื้อ บาย                                                                     |
|                                                                        |                                                                          |                                                                                                | DAIDO                                                                            | APURE                                                                                  |                                                                                                    | 39.97                                                        | ซื้อ บาย                                                                     |
| 04                                                                     |                                                                          |                                                                                                | DISTAR                                                                           | DAIDO                                                                                  |                                                                                                    | 4.44                                                         | ซื้อ บาย                                                                     |
|                                                                        |                                                                          | 04                                                                                             | .23%                                                                             | DISTAR                                                                                 |                                                                                                    | 0.23                                                         | ชื่อ บาย                                                                     |
| E                                                                      | 39.97                                                                    | X                                                                                              |                                                                                  |                                                                                        |                                                                                                    | 5                                                            |                                                                              |
| ชุ้น จำนวน                                                             | 39.97)<br>ที่บายได้ จำนว                                                 | ใ<br>นทั้งหมด ราคาเฉลี                                                                         | ย ราคาตลาด                                                                       | มูลค่ารุ้น :                                                                           | มูลค่าตลาดปัจจุบัน                                                                                  | กำไร/บาดทุง                                                  | น % กำไร/บาตทู                                                               |
| ชุ้น จำนวน<br>ABICO                                                    | 39.97)<br>ที่บายได้ จำนว<br>25,000                                       | ะ<br>หทั้งหมด ราดาเฉลี<br>25,000 132.                                                          | ย ราคาตลาด<br>44 132.00                                                          | มูลค่าชุ้น :<br>3,311,100.00                                                           | มูลค่าตลาดปัจจุบัน<br>3,300,000.00                                                                  | กำไร/บาดทุง<br>-11,100.0                                     | 4 % กำไร/บาดทุ<br>10 -0.34                                                   |
| ชั้น จำนวน<br>ABICO<br>DISTAR                                          | 39.97;<br>ที่ขายได้ จำนว<br>25,000<br>600                                | ะ<br>หทั้งหมด ราคาเฉลี<br>25,000 132.<br>600 23.                                               | ย ราคาตลาด<br>44 132.00<br>21 23.00                                              | มูลต่ารุ้น<br>3,311,100.00<br>13,925.00                                                | มูลด่าตลาดบัจจุบัน<br>3,300,000.00<br>13,800.00                                                     | กำไร/บาดทุง<br>-11,100.0<br>-125.0                           | ม % กำไร/บาดทู<br>10 -0.34<br>10 -0.91                                       |
| รัน จำนวน<br>ABICO<br>DISTAR<br>APURE                                  | 39.977<br>ที่ขายได้ จำนว<br>25.000<br>600<br>14.800                      | ะ<br>นทั้งหมด ราคาเฉลี<br>25,000 132.<br>600 23.<br>14,800 152.                                | ย ราคาตลาด<br>44 132.00<br>21 23.00<br>15 161.00                                 | มูลค่ารุ้น<br>3,311,100.00<br>13,925.00<br>2,251,800.00                                | มูลค่าตลาดปัจจุบัน<br>3,300,000.00<br>13,800.00<br>2,382,800.00                                     | กำไร/บาดทุง<br>-11,100.0<br>-125.0<br>131,000.0              | ม % กำไร/บาดทู<br>10 -0.34<br>10 -0.90<br>10 5.83                            |
| ชัน จำนวน<br>ABICO<br>DISTAR<br>APURE<br>DAIDO                         | 39.97)<br>ที่ขายได้ จำนว<br>25.000<br>600<br>14.800<br>2,300             | ะ<br>หทั้งหมด ราคาเฉลี<br>25,000 132.<br>600 23.<br>14,800 152.<br>2,300 143.                  | ย ราคาตลาด<br>44 132.00<br>21 23.00<br>15 161.00<br>52 115.00                    | มูลต่ำรุ้น<br>3,311,100.00<br>13,925.00<br>2,251,800.00<br>330,100,00                  | มูลต่ำตลาดบัจจุบัน<br>3,300,000.00<br>13,800.00<br>2,382,800.00<br>264,500.00                       | กำไร/มาดชุว<br>-11,100.0<br>-125.0<br>131,000.0              | ม % กำไร/บาดทู<br>10 –0.34<br>10 –0.90<br>10 –5.82<br>10 –19.83              |
| ชุ้น จำนวน<br>ABICO<br>DISTAR<br>APURE<br>DAIDO<br>มูลค่าหลักทรัพย์รวม | 39.97)<br>ที่ขายได้ จำนว<br>25,000<br>600<br>14,800<br>2,300<br>ต้นๆนรวม | ะ<br>นทั้งหมด ราคาเฉลี<br>25,000 132.<br>600 23.<br>14,800 152.<br>2,300 143.<br>กำไร/บาดทุน % | ย ราคาตลาด<br>44 132.00<br>21 23.00<br>15 161.00<br>52 115.00<br>กำไร/ยาดทุน เงิ | มูลต่ารุ้น<br>3,311,100.00<br>13,925.00<br>2,251,800.00<br>330,100.00<br>นสต จินทรัพย์ | มูลต่ำตลาดปัจจุบัน<br>3,300,000,00<br>13,800.00<br>2,382,800.00<br>264,500.00<br>ว์รวมทั้งหมด กำไร/ | กำไร/บาดชุม<br>-11,100.0<br>-125.0<br>131,000.0<br>-65,600.0 | น % กำไร/ยาดทูข<br>10 -0.34<br>10 -0.90<br>10 5.83<br>10 -19.83<br>10 -19.83 |

Copyright @ 2006 Faculty of Business Administration Chiang Mai University

#### แนวคิดในการพัฒนาโปรแกรม

โปรแกรมจำลองตลาดหลักทรัพย์เพื่อเรียนรู้การลงทุนในหุ้นสามัญถูกพัฒนาขึ้นโดยมี วัตถุประสงก์ที่ต้องการจะจำลองการซื้องายหุ้นสามัญในตลาดหลักทรัพย์แห่งประเทศไทยให้บุคคล ทั่วไปที่กำลังศึกษาด้านการลงทุนแต่ยังงาดประสบการณ์สามารถเรียนรู้และเสริมสร้าง ประสบการณ์การลงทุนได้จากการใช้งานโปรแกรมนี้ ระบบทำงานได้บนเครื่องคอมพิวเตอร์ทั่วไป ผู้ใช้งาน 1 คนสามารถใช้งานโปรแกรมนี้ได้โดยไม่จำเป็นต้องเชื่อมต่อกับระบบอินเตอร์เน็ตหรือ เน็ตเวิร์กใดๆเลย การทำงานเป็นเครื่องเดี่ยว (Stand alone) ก็เพียงพอแล้วในการจำลองการซื้องาย หุ้นสามัญเนื่องจากระบบได้สร้างให้มีผู้เล่นคอมพิวเตอร์ที่จะทำการซื้องายหุ้นร่วมกับผู้ใช้งาน หรือ สำหรับในกรณีที่มีผู้เล่นมากกว่า 1 คนขึ้นไประบบก็สามารถรองรับใช้งานร่วมกันเป็นเน็ตเวิร์กโดย อาจจะเป็นเน็ตเวิร์กวงเดียวกัน (Local Network) หรือเชื่อมต่อผ่านอินเตอร์เน็ตก็ได้

#### สมมุติฐานและข้อเงื่อนกำหนด

ในตลาดจำลองจะสมมุติให้ทุกคนจะได้รับเงินลงทุนเริ่มต้นคนละ 10,000,000 บาทจากนั้น ผู้เล่นสามารถตัดสินใจลงทุนได้เองโดยเริ่มต้นจากการจองซื้อหุ้นไอพีโอที่ประกาศในหน้าข้อมูล ข่าวสารการลงทุนก่อน เมื่อหุ้นดังกล่าวถูกจองซื้อหมดและเข้าจดทะเบียนในตลาดซื้อขายหุ้นสามัญ จำลองแล้วผู้เล่นก็สามารถเริ่มซื้อขายกับผู้เล่นคนอื่นๆหรือผู้เล่นคอมพิวเตอร์ได้ สำหรับเงื่อนไข และข้อกำหนดในการซื้อขายหุ้นสามัญในตลาดจำลองนั้นได้ลดทอนลงจากตลาดจริงมากเพื่อให้ ง่ายต่อการศึกษาซึ่งข้อกำหนดดังกล่าวมีดังต่อไปนี้

- หน่วยการซื้องาย (Board Lot) ในการเสนอซื้อเสนองายหุ้นสามัญ ผู้เล่นจะต้องระบุจำนวน หลักทรัพย์เป็นหน่วยการซื้องาย ซึ่งค่าดังกล่าวในตลาดหลักทรัพย์จำลองจะใช้ค่าเหมือนตลาด หลักทรัพย์จริงคือกำหนดให้หนึ่งหน่วยการซื้องายเท่ากับ 100 หลักทรัพย์ ตัวอย่างเช่น เสนอ ซื้อหุ้น ABC จำนวน 10 หน่วยการซื้องาย นั่นคือเท่ากับ 10 หน่วย x100 หุ้น ซึ่งเท่ากับ 1,000 หุ้น ฉะนั้นในตลาดหุ้นจำลองผู้เล่นจะต้องระบุในช่องจำนวนหุ้นที่จะซื้อเป็น 1,000 ระบบจึงจะ ยินยอมให้มีการซื้องายเกิดขึ้น
- ช่วงราคา (Price Spread) คือการเคลื่อนใหวของราคาหุ้นสามัญ สำหรับการเสนอซื้อเสนอขาย ในตลาดหลักทรัพย์จำลองช่วงรากาจะขึ้นอยู่กับระดับรากาของหุ้นแต่ละตัวดังต่อไปนี้

| ระดับราคา                      | ช่วงราคา |
|--------------------------------|----------|
| ต่ำกว่า 2 บาท                  | 0.01 บาท |
| ตั้งแต่ 2 บาท แต่ต่ำกว่า 5 บาท | 0.02 บาท |

| ระดับราคา                          | ช่วงราคา |
|------------------------------------|----------|
| ตั้งแต่ 5 บาท แต่ต่ำกว่า 10 บาท    | 0.05 บาท |
| ตั้งแต่ 10 บาท แต่ต่ำกว่า 25 บาท   | 0.10 บาท |
| ตั้งแต่ 25 บาท แต่ต่ำกว่า 50 บาท   | 0.25 บาท |
| ตั้งแต่ 50 บาท แต่ต่ำกว่า 100 บาท  | 0.50 บาท |
| ตั้งแต่ 100 บาท แต่ต่ำกว่า 200 บาท | 1.00 บาท |
| ตั้งแต่ 200 บาท แต่ต่ำกว่า 400 บาท | 2.00 บาท |
| ตั้งแต่ 400 บาท แต่ต่ำกว่า 800 บาท | 4.00 บาท |
| ตั้งแต่ 800 บาทขึ้นไป              | 6.00 บาท |

ยกตัวอย่างเช่นราคาหุ้นปัจจุบันของหุ้นสามัญ CDE เป็น 102.00 บาท เมื่อมีผู้ต้องการเสนอซื้อ จะต้องเสนอรากาที่เป็นไปได้ดังนี้คือ 100.00 101.00 หรือ 103.00 กล่าวขึ้นลงเป็นจำนวนเท่าของ 1.00 บาท

3. ราคาสูงสุด - ต่ำสุด (Ceiling - Floor) คือ การกำหนดราคาเสนอซื้อขายสูงสุดและต่ำสุดของหุ้น สามัญ ตลาดหลักทรัพย์จำลองกำหนดให้ราคาเสนอซื้อเสนอขายในแต่ละวันสามารถ เปลี่ยนแปลงเพิ่มขึ้น หรือลดลงได้สูงสุดได้ไม่เกินร้อยละ 30 ของราคาซื้อขายครั้งสุดท้ายในวัน ทำการก่อนหน้าเช่นราคาปิดเมื่อวานของหุ้น FGH เป็น 100.00 บาท ราคาวัดถัดไปจะต้องมี ราคาซื้อขายไม่ต่ำกว่า 70.00 บาทและไม่เกิน 130.00 บาท

สำหรับเวลาทำการของตลาคหลักทรัพย์จำลองกือวันจันทร์ถึงวันอาทิตย์

มี 2 ช่วงเวลาซึ่งเป็นค่าที่ติดตั้งเริ่มต้นคือ

ช่วงเช้า 10.00 น. - 12.30 น.

ช่วงบ่าย 2.30 น. - 4.30 น.

แต่ในกวามเป็นจริงขึ้นอยู่กับผู้ดูแลจะตกลงกับผู้เล่นว่าต้องการให้มีการซื้อขายช่วงเวลาไหนในแต่ ละวันวันละ 2 ช่วง จากนั้นผู้ดูแลสามารถแก้ไขเวลาซื้อขายผ่านระบบผู้ดูแลให้ตรงตามกวาม ต้องการได้

#### ความต้องการพื้นฐานของระบบขั้นต่ำ

ความเร็วของ CPU: 1 GHz ขนาดความจุของ RAM: 1 Gig ระบบปฏิบัติการ: Windows 2000, XP, Vista พื้นที่ฮาร์ดดิสค์: 100 MB

#### หน้าจอการทำงานและคำอธิบาย

ระบบประกอบไปด้วยหน้าจอการทำงาน 2 ส่วนหลักซึ่งแบ่งตามประเภทของผู้ใช้งาน ระบบคือหน้าจอสำหรับผู้เล่นทั่วไปและผู้ดูแลระบบ

- ผู้เล่นทั่วไป คือผู้ใช้งานระบบที่เปรียบเสมือนนักลงทุนในตลาดหุ้นทั่วไปซึ่งจะเข้ามาในระบบ เพื่อ ตรวจสอบพอร์ตการลงทุนของตัวเอง ตรวจสอบความเคลื่อนไหวของราคาหุ้น และทำการ ตัดสินใจซื้อขาย เมื่อสิ้นสุดการทำรายการก็จะออกจากระบบ
- 2. ผู้ดูแลระบบ คือผู้ใช้งานระบบซึ่งทำหน้าที่ดูแลจัดการบริหารระบบให้สามารถทำงานได้อย่าง เป็นปรกติเริ่มจากการกำหนดค่าเริ่มต้นของระบบเช่น หุ้นสามัญที่จะซื้อขายในตลาดหุ้นจำลอง ช่วงเวลาการซื้อขาย จำนวนเงินเริ่มต้นของผู้เล่นทั่วไปแต่ละคน ตัวแปรข้อกำหนดการซื้อขาย เป็นด้น เมื่อค่าเริ่มต้นทั้งหมดถูกกำหนดเป็นที่เรียบร้อยแล้วระบบก็พร้อมที่จะเริ่มต้นทำงาน โดยผู้ดูแลจะเป็นผู้ส่งกำสั่งเริ่มต้นระบบ และในระหว่างที่ระบบกำลังทำงานผู้ดูแลสามารถ ปรับปรุงข้อมูลเกี่ยวกับการลงทุนของหุ้นสามัญเช่น อัตราการจ่ายเงินปันผล เพื่อให้ราคาหุ้นใน ตลาดจำลองมีการเปลี่ยนแปลง นอกจากนี้เมื่อพบกรณีที่ผู้เล่นทั่วไปกรอกข้อมูลตอน ลงทะเบียนผิดพลาดหรือต้องการยกเลิกการเล่น ผู้ดูแลก็สามารถที่จะแก้ไขหรือลบข้อมูลของผู้ เล่นดังกล่าวได้ ในที่สุดเมื่อจบการเล่นในแต่ละรอบผู้ดูระบบจะเป็นผู้หยุดระบบเพื่อทำการถ้าง ข้อมูลการเล่นเก่าและเตรียมระบบสำหรับการเล่นในรอบถัดไป

Copyright<sup>©</sup> by Chiang Mai University All rights reserved

#### ส่วนของผู้เล่นทั่วไป

1. หน้าหลัก

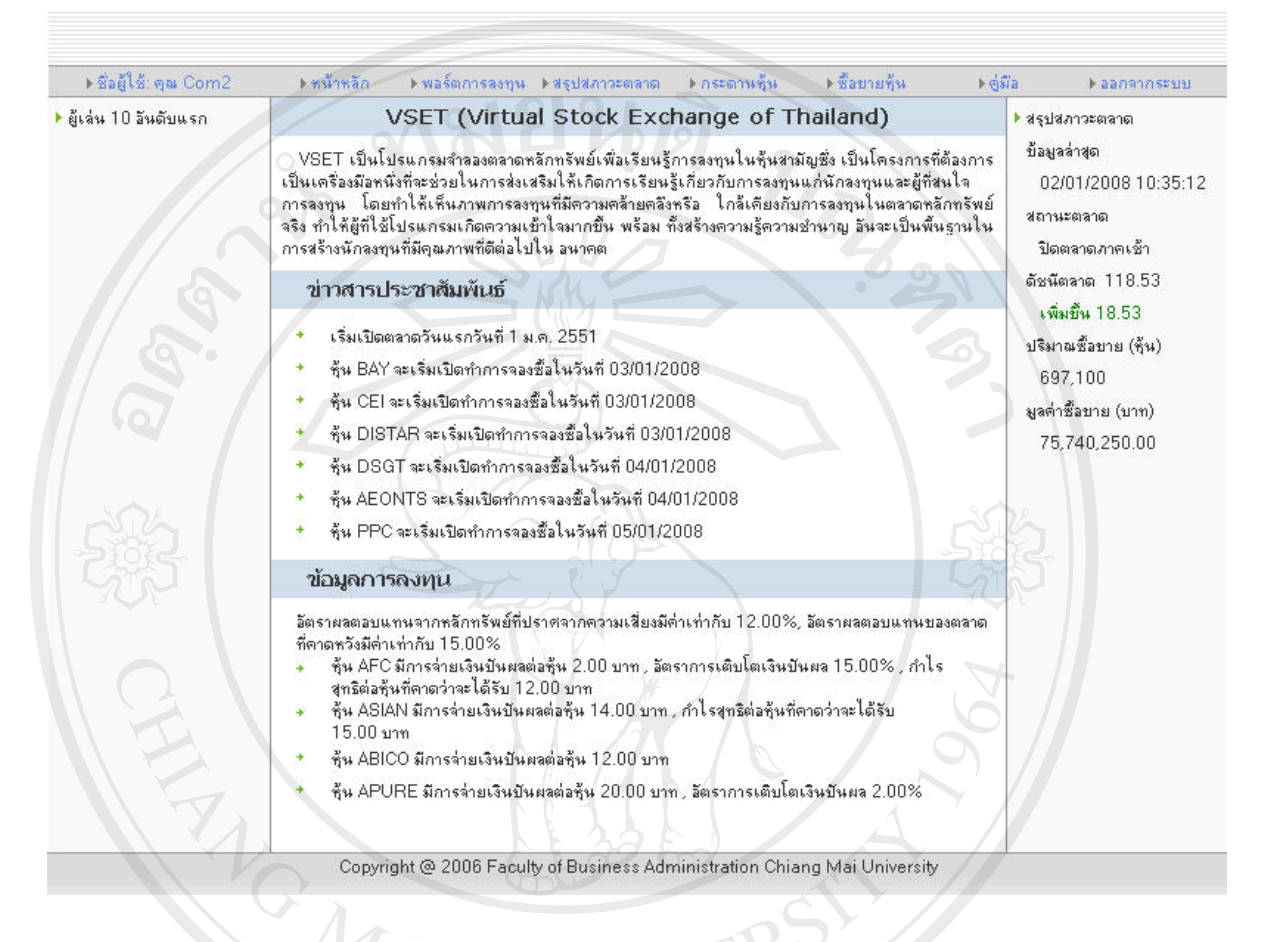

#### **รูปที่ 1** หน้าหลัก

เป็นหน้าจอสำหรับแสดงข้อมูลทั่วไปของตลาดเช่น ข้อมูลสรุปสภาวะตลาคโดยรวม ข่าวสาร ประชาสัมพันธ์ ข้อมูลการลงทุน และลำดับการทำกำไรของผู้เล่นโดยเรียงตามสินทรัพย์สุทธิจาก มากไปหาน้อยสิบคนแรกรายละเอียดต่างๆของหน้าหลักแบ่งเป็นส่วนๆดังต่อไปนี้

Copyright<sup>©</sup> by Chiang Mai University All rights reserved

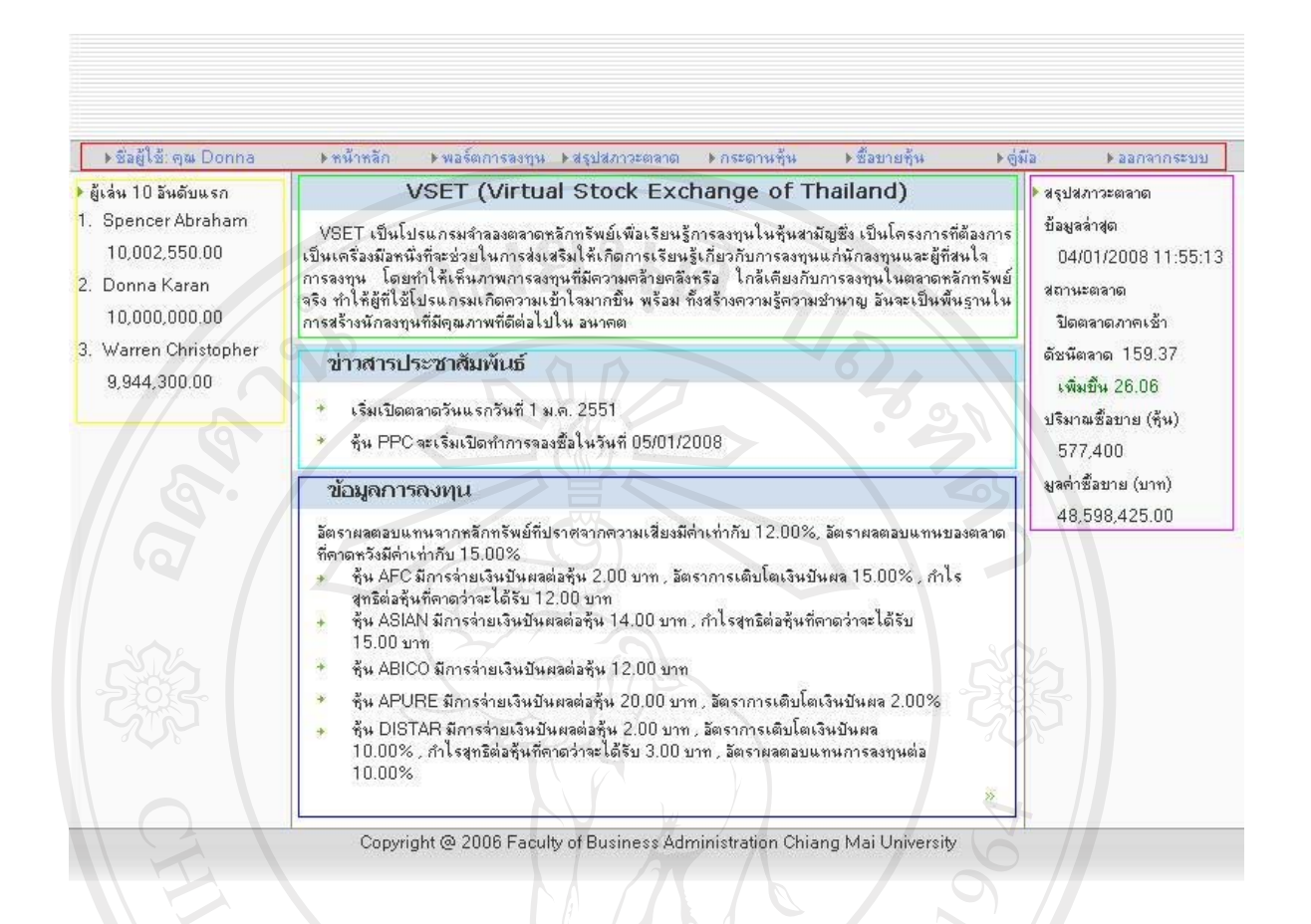

#### ร**ูปที่ 2** หน้าหลักโดยแบ่งเป็นส่วนๆ

1.1. ส่วนที่อยู่ภายในกรอบสีแดง
 เป็นเมนูใช้งานของผู้เล่นซึ่งประกอบไปด้วย

- เมนูหน้าหลัก ใช้สำหรับเข้าถึงหน้าหลักเพื่อตรวจสอบข้อมูลโดยทั่วไปของตลาด
   รวมถึงข่าวสารอื่นๆที่เกี่ยวข้องกับการลงทุน
- เมนูพอร์ตการลงทุน ใช้สำหรับเข้าถึงหน้าพอร์ตการลงทุนเพื่อตรวจสอบข้อมูลหุ้น สามัญที่ถืออยู่ในปัจจุบัน
- เมนูสรุปสภาวะตลาด ใช้สำหรับเข้าถึงหน้าสรุปสภาวะตลาดเพื่อตรวจสอบข้อมูล ตลาคโดยละเอียดรวมถึงประวัติดัชนีตลาด
- เมนูกระคานหุ้น ใช้สำหรับเข้าถึงหน้ากระคานหุ้นเพื่อเลือกซื้อหุ้นสามัญ
- เมนูซื้องายหุ้น ใช้สำหรับเข้าถึงหน้าซื้องายหุ้นเพื่อทำการส่งคำสั่งซื้องายหุ้นสามัญ
   และไอพีโอตรวจสอบสถานะคำสั่งซื้องายรวมถึงประวัติการซื้องาย

- เมนูคู่มือ ใช้สำหรับเข้าถึงหน้าคู่มือการใช้งานแล้วคาวน์โหลดเพื่อนำไปเป็น เอกสารอ้างอิงในการใช้งานระบบ
- เมนูออกจากระบบ ใช้สำหรับออกจากระบบ

สำหรับในหน้าจอต่อๆไปจะทำการอ้างอิงเมนูการทำงานตามหัวข้อส่วนที่อยู่ภายในกรอบสี แดงซึ่งได้อธิบายเอาไว้แล้วข้างต้น

1.2. ส่วนที่อยู่ภายในกรอบสีเหลือง

แสดงถำคับของผู้เล่นที่มีสินทรัพย์สุทธิมากที่สุดสิบถำคับแรก

1.3. ส่วนที่อยู่ภายในกรอบสีเขียว

แสดงวัตถุประสงค์ของการพัฒนาโปรแกรมจำลองตลาดหลักทรัพย์เพื่อเรียนรู้การลงทุนในหุ้น สามัญ

1.4. ส่วนที่อยู่ภายในกรอบสีฟ้า

แสดงข้อมูลประชาสัมพันธ์ที่ผู้ดูแลระบบค้องการสื่อสารให้กับผู้เล่นรวมถึงข้อมูลวันที่เริ่มเปิด ให้จองหุ้นไอพีโอ

1.5. ส่วนที่อยู่ภายในกรอบสีน้ำเงิน

แสดงข้อมูลการลงทุนซึ่งนักลงทุนสามารถใช้ประกอบการตัดสินใจเลือกซื้อหรือขายหุ้นสามัญ ที่กำลังพิจารณาอยู่

1.6. ส่วนที่อยู่ภายในกรอบสีชมพู

แสดงภาพรวมของสภาวะตลาดขณะปัจจุบันอันประกอบด้วย เวลาล่าสุดของข้อมูลตลาด สถานะตลาด ดัชนีตลาด ปริมาณและมูลค่าการซื้อขายหุ้นระหว่างวันจนถึงเวลาขณะปัจจุบัน

**ลิขสิทธิ์มหาวิทยาลัยเชียงใหม่** Copyright<sup>©</sup> by Chiang Mai University All rights reserved

#### 2. หน้าลงทะเบียน

| ⊁หน้าหลัก ▶เบ้าสู่ระบบ                                                                                                    | Fasterijen                                                                                                    |
|----------------------------------------------------------------------------------------------------|----------------------------------------------------------------------------------------------------|
|                                                                                                    | รงทระบัยนมู้ไว้<br>ชื่อ:<br>พามสกุล:<br>รหัสมักศึกษา (ถึงมี):<br>รหัสผู้ไม้:<br>รหัสผู้ไม้:<br>รหัสผ่าน:<br>ยืนยันรหัสผ่าน:<br>ชื่อที่ใช้แสดงผล:<br>e-mail: |
| Siz.                                                                                                    | ตกลง มกเล็ก<br>Copyright @ 2006 Faculty of Business Administration Chiang Mai University                                                                    |
| เป็นหน้าจอสำหรับผู้เล่า<br>ต่อไป<br>3. หน้าเข้าสู่ระบบ                                                                                                    | ร <b>ูปที่ 3</b> หน้าลงทะเบียน<br>มใหม่ที่ยังไม่ได้เป็นสมาชิกสมัครเป็นสมาชิกเพื่อเข้าใช้งานระบบในเวลา                                                       |
| Bansu<br>Maintan Maintan<br>Maintan<br>Mainta | <u>รรัสผู้ใช้:</u><br>ธรัสผู้ใช้:<br>ธรัสผู้ใช้:<br>ธรัสผู้ใช้:                                                                                             |
|                                                                                                    | Copyright @ 2006 Faculty of Business Administration Chiang Mai University                                                                                   |

**รูปที่ 4** หน้าเข้าสู่ระบบ

เป็นหน้าจอสำหรับผู้เล่นในการกรอกข้อมูลรหัสผู้ใช้และรหัสผ่านเพื่อเข้าสู่ระบบ

4. หน้าพอร์ตการลงทุน

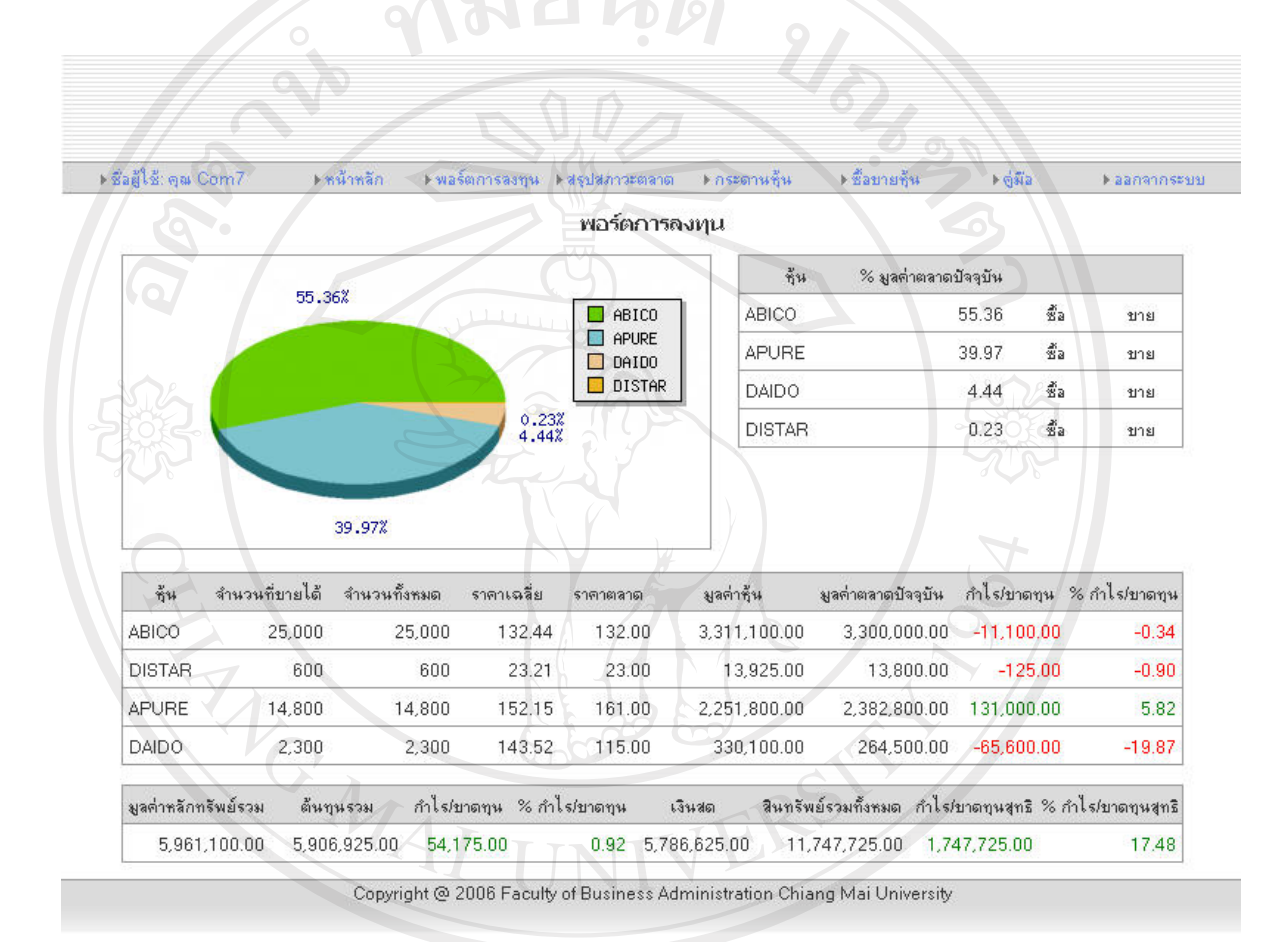

ป็นหน้าจอสำหรับแสดงรายละเอียดของหุ้นสามัญทั้งหมดที่ผู้เล่นถืออยู่ในพอร์ตการลงทุนซึ่ง รายละเอียดดังกล่าวประกอบไปด้วย ชื่อรหัสหุ้นสามัญ สัดส่วนร้อยละที่ถืออยู่กิดตามมูลก่าตลาดถ้า หากมีรากาตลาด จำนวนหุ้น รากาตลาด มูลก่าหุ้นกิดตามรากาเฉลี่ยต้นทุน มูลก่าหุ้นกิดตามรากา ตลาดปัจจุบัน มูลก่ากำไรหรือขาดทุนพร้อมด้วยจำนวนที่กิดเป็นร้อยละของหุ้นสามัญที่ถืออยู่แต่ละ ตัว มูลก่าหลักทรัพย์และต้นทุนโดยรวม มูลก่ากำไรหรือขาดทุนพร้อมด้วยจำนวนที่กิดเป็นร้อยละ โดยรวมของพอร์ตการลงทุนเมื่อเปรียบ เทียบกับจำนวนเงินเริ่มต้นการลงทุน มูลก่ากำไรหรือ งาดทุนสุทธิพร้อมด้วยจำนวนที่กิดเป็นร้อยละ รายละ เอียดต่างๆของหน้าพอร์ตการลงทุนแบ่งเป็น ส่วนๆดังต่อไปนี้

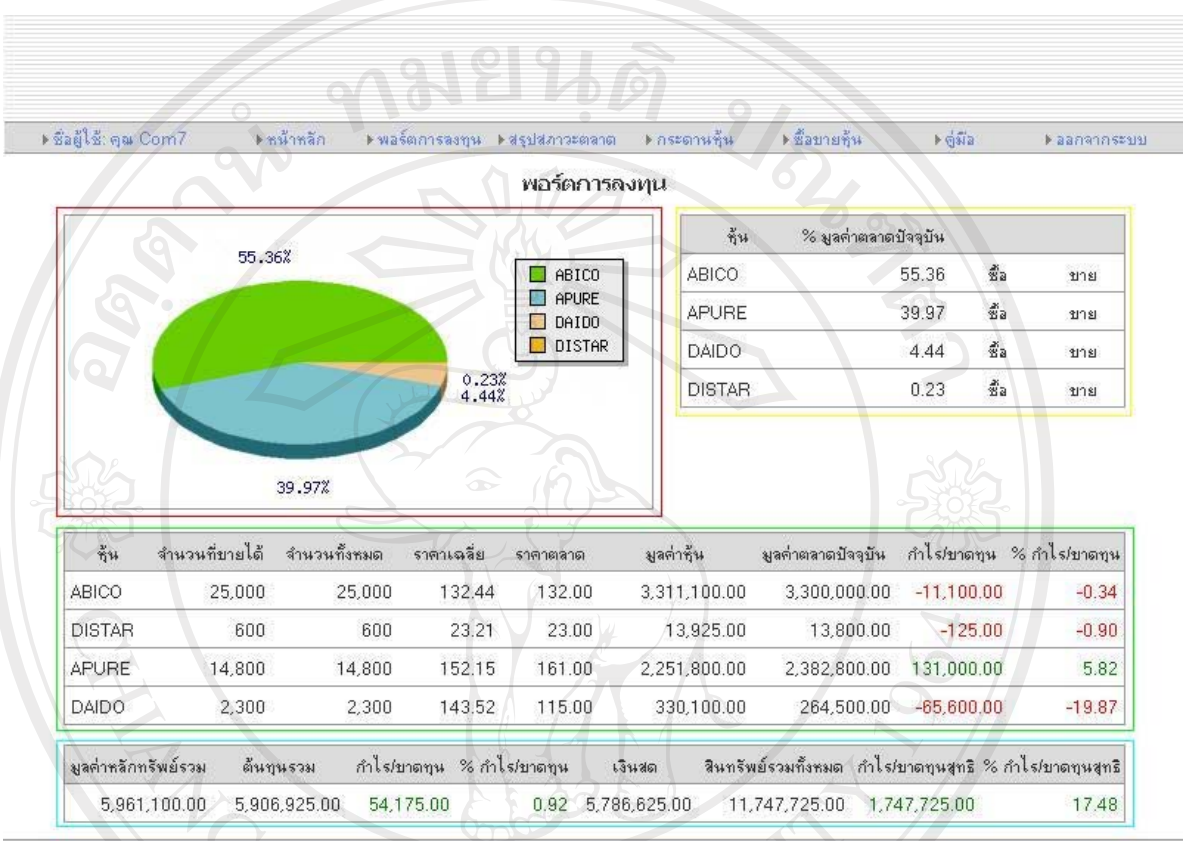

Copyright @ 2006 Faculty of Business Administration Chiang Mai University

#### รูปที่ 6 หน้าพอร์ตการลงทุนโดยแบ่งเป็นส่วนๆ

#### 4.1. ส่วนที่อยู่ภายในกรอบสีแดง

แสดงกราฟสัดส่วนร้อยละของหุ้นสามัญที่ถืออยู่โดยที่หากมีหุ้นตัวใดตัวหนึ่งในพอร์ตลงทุนยัง ไม่มีราคาตลาดจำนวนสัดส่วนที่แสดงจะกิดตามมูลก่าหุ้นโดยใช้รากาด้นทุนที่ซื้อมาแต่ถ้าหุ้น ทุกตัวมีรากาตลาดจำนวนสัดส่วนที่แสดงก็จะกิดตามมูลก่าตลาดของหุ้นแต่ละตัวขณะปัจจุบัน 4.2. ส่วนที่อยู่ภายในกรอบสีเหลือง

แสดงข้อมูลสัดส่วนร้อยละของหุ้นตามกราฟสัดส่วนที่อยู่ภายในกรอบสีแคงแต่อยู่ในรูปแบบ ของตา รางพร้อมทั้งมีเมนูเพื่อเลือกซื้อหรือขายหุ้นสามัญที่กำลังพิจารณาโดยเมื่อเลือกกำสั่งซื้อ หรือขายแล้วระบบจะนำผู้เล่นไปสู่หน้าซื้อขายหุ้นเพื่อส่งกำสั่งซื้อขายต่อไป 4.3. ส่วนที่อยู่ภายในกรอบสีเขียว แสดงรายละเอียดของหุ้นสามัญทั้งหมดที่ผู้เล่นถืออยู่ในพอร์ตการลงทุนประกอบด้วย ชื่อรหัส หุ้นสามัญ จำนวนที่ขายได้ จำนวนหุ้นที่ถืออยู่ทั้งหมด รากาเฉลี่ยกิดตามต้นทุนซื้อ รากาตลาด ขณะปัจจุบัน มูลก่าปัจจุบันตามรากาตลาด กำไรขาดทุนเมื่อนำมูลก่าตลาดลบด้วยมูลก่าต้นทุน และร้อยละของมูลก่าดังกล่าว

4.4. ส่วนที่อยู่ภายในกรอบสีฟ้า แสดงข้อมูลสรุปของมูลค่าทั้งหมดของหุ้นสามัญที่อยู่ในพอร์ตลงทุนประกอบด้วย มูลค่า หลักทรัพย์รวม ด้นทุนรวม กำไรขาดทุนรวม เงินสดที่เหลืออยู่ สินทรัพย์รวมทั้งหลักทรัพย์และ เงินสด กำไรขาดทุนสุทธิ และร้อยละของมูลค่าดังกล่าว

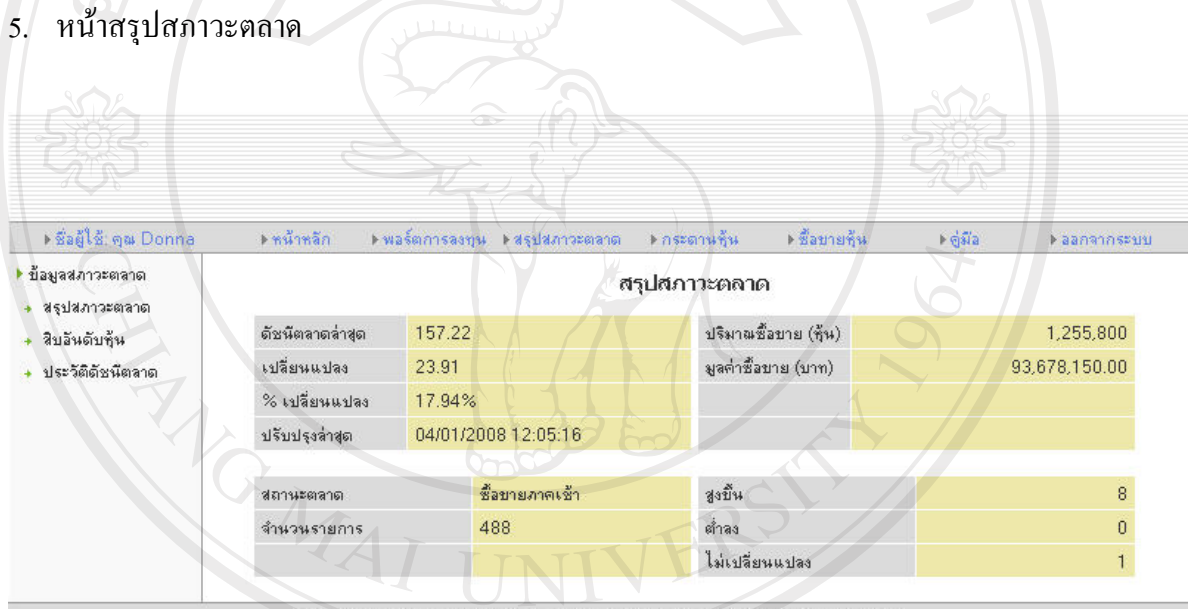

Copyright @ 2006 Faculty of Business Administration Chiang Mai University

#### รูปที่ 7 หน้าสรุปสภาวะตลาดเมนูสรุปสภาวะตลาด

เป็นหน้าจอสำหรับแสดงข้อมูลสภาวะตลาดขณะปัจจุบันประกอบด้วย ดัชนีตลาดล่าสุด ค่าการ เปลี่ยนแปลงของดัชนีเมื่อเทียบกับค่าดัชนีปิดของวันซื้อขายก่อนวันปัจจุบัน ร้อยละของค่า เปลี่ยนแปลงดังกล่าว ปริมาณและมูลก่าการซื้อขายประจำวันจนกระทั่งขณะเวลาปัจจุบัน เวลา ปรับปรุงข้อมูลล่าสุด สถานะตลาด จำนวนรายการซื้อขาย จำนวนหุ้นสามัญที่มีรากาเพิ่มสูงขึ้นเมื่อ เทียบกับวันซื้อขายวันก่อน จำนวนหุ้นสามัญที่มีรากาลคลงและกงที่ นอกจากนี้ยังมีข้อมูลสรุปสิบ อันดับแรกของหุ้นที่มีปริมาณซื้อขายสูงสุด มูลก่าซื้อขายสูงสุด รากาเพิ่มขึ้นมากที่สุด และรากา ลดลงมากที่สุด รวมถึงประวัติดัชนีตลาดเริ่มตั้งแต่วันแรกที่มีการซื้อขายหุ้นสามัญในตลาด

| กระตลาด         | ·             |               |        |            | 20114032041040 |              |              |        |       |             |
|-----------------|---------------|---------------|--------|------------|----------------|--------------|--------------|--------|-------|-------------|
| <b>วับ</b> ชุ้น | มูลด่าซื้อบา: | ย 10 อันดับ   |        |            |                | ราดาเพิ่มขึ้ | ัน 10 ลันดับ |        |       |             |
| ดัชนีตลาด       | ทัน           | มูลต่ำ        | ล่าสุด | ปป.        | % પ્રીપ્રી.    | พื้น         | ปรีมาณ       | ล่าสุด | યોયો. | % પ્રીપ્રી. |
|                 | ABICO         | 31,950,300.00 | 142.00 | 13.00      | 10.08%         | APURE        | 118,900      | 207.00 | 46.00 | 28.57%      |
|                 | APURE         | 23,579,300.00 | 207.00 | 46.00      | 28.57%         | DISTAR       | 68,000       | 19.50  | 4.25  | 27.87%      |
|                 | ASIAN         | 14,354,400.00 | 187.00 | 0.00       | 0.00%          | ACL          | 102,400      | 20.75  | 4.50  | 27.69%      |
|                 | DAIDO         | 10,873,300.00 | 121.00 | 5.00       | 4.31%          | AFC          | 209,500      | 23.50  | 5.00  | 27.03%      |
|                 | AFC           | 4,230,175.00  | 23.50  | 5.00       | 27.03%         | BAY          | 99,700       | 18.00  | 3.50  | 24.14%      |
|                 | ACL           | 1,860,400.00  | 20.75  | 4.50       | 27.69%         | CEI          | 77,100       | 16.00  | 1.50  | 10.34%      |
|                 | AEONTS        | 1,705,750.00  | 15.00  | -          | -              | ABICO        | 219,700      | 142.00 | 13.00 | 10.08%      |
|                 | BAY           | 1,519,850.00  | 18.00  | 3.50       | 24.14%         | DAIDO        | 81,100       | 121.00 | 5.00  | 4.31%       |
|                 | DISTAR        | 1,327,500.00  | 19.50  | 4.25       | 27.87%         |              |              |        |       |             |
|                 | CEI           | 1,257,125.00  | 16.00  | 1.50       | 10.34%         |              |              |        |       |             |
|                 |               |               |        | ]          |                |              |              |        |       |             |
|                 | ปริมาณชื้อข   | เาย 10 ลันดับ |        |            |                | ราคาลตลง     | 10 อันดับ    |        |       |             |
|                 | กุ้น          | ปรีมาณ        | ล่าสุด | યોયો.      | % ปป.          | ส้น          | ปรีมาณ       | ล่าสุด | યોયી. | % પ્રધા     |
|                 | ABICO         | 219,700       | 142.00 | 13.00      | 10.08%         |              |              |        |       |             |
|                 | AFC           | 209,500       | 23.50  | 5.00       | 27.03%         |              |              |        |       |             |
|                 | APURE         | 118,900       | 207.00 | 46.00      | 28.57%         |              |              |        |       |             |
|                 | AEONTS        | 118,900       | 15.00  | <b>X</b> - | γ=             |              |              |        |       |             |
|                 | ACL           | 102,400       | 20.75  | 4.50       | 27.69%         |              |              |        |       |             |
|                 |               | 99,700        | 18.00  | 3.50       | 24.14%         |              |              |        |       |             |
|                 | BAY           |               |        | 5.00       | 4.31%          |              |              |        |       |             |
|                 | BAY<br>DAIDO  | 81,100        | 121.00 | 5.00       |                |              |              |        |       |             |

| ▶ชื่อผู้ใช้: จุฒ Donna                                     | ▶ทห้าหลัก  | ิ ▶พอร์ตก | ารลงทุน | ▶ ଖর্মাধ্যমণ | วะตลาด 🕨 กระด | กานพื้น ▶ชื่ | ลขายชีน 🕨 คู่มือ |           | )⊧aan | จากระ |
|------------------------------------------------------------|------------|-----------|---------|--------------|---------------|--------------|------------------|-----------|-------|-------|
| <ul> <li>ข้อมูลสภาวะตลาด</li> <li>สระเสกาวะตลาด</li> </ul> |            |           |         |              | ประวัติดั     | ชนีตลาด      |                  |           |       |       |
| <ul> <li>สิบอันดับชุ้น</li> </ul>                          | วันที่     | ดัชหัตลาด | ปป.     | % ปป.        | จำนวนรายการ   | ปรีมาณ       | มูลค่า           | เพิ่มขึ้น | ลตลง  | ไม่ปป |
| <ul> <li>ประวัติดัชนีตลาด</li> </ul>                       | 03/01/2008 | 133.31    | 16.01   | 13.65%       | 322           | 1,198,400    | 88,488,025.00    | 3         | 2     | 0     |
| wight                                                      | 02/01/2008 | 117.30    | 17.30   | 17.30%       | 279           | 1,424,500    | 143,284,525.00   | 3         | 0     | 0     |
| JYNSHI                                                     | 01/01/2008 | 100.00    |         |              | 211           | 994,500      | 112,023,300.00   | 0         | 0     | 0     |
|                                                            | •          |           |         |              | หน้า          | 1            |                  |           |       |       |

**รูปที่ 9** หน้าสรุปสภาวะตลาดเมนูประวัติดัชนีตลาด

#### 6. หน้ากระดานหุ้น

▶ชื่อผู้ใช้: คุณ Donna ▶หน้าหลัก 🔷 ▶พอร์ตการลงทุน ▶สรุปสภาวะตลาด → กระดานหุ้น • ซื้อบายทั้น ▶ ตู่มีอ ▶ ออกจากระบบ กระดานชั้น กระดานหุ้นไอพีโอ 🔸 หุ้นไอพีโอ กลุ่มลุตสาหกรรม: All -2 หุ้นจดทะเบียน หมวดธุรกิจ: All -R วันที่เสนอขาย ราดาเสนอขาย วันเข้าซื้อขาย ราดาพาร์ จำนวนหุ้นที่เสนอขาย คำสิ่ง สัน มูลด่าระดมทุน 100,000 PPC 05/01/2008 45.00 05/01/2008 45.00 4,500,000.00 หน้า 1 Copyright @ 2006 Faculty of Business Administration Chiang Mai University รูปที่ 10 หน้ากระคานหุ้นเมนูหุ้นไอพีโอ เป็นหน้าจอสำหรับแสดงข้อมูลรายการหุ้นทั้งหมดที่มีอยู่ในตลาดซึ่งแบ่งออกเป็นสองกลุ่มคือ หุ้น

เป็นหน้าจอสำหรับแสดงข้อมูลรายการหุ้นทั้งหมดที่มีอยู่ในตลาดซึ่งแบ่งออกเป็นสองกลุ่มคือ หุ้น ไอพีโอและหุ้นสามัญ โดยผู้เล่นสามารถเลือกหุ้นไอพีโอเพื่อส่งคำสั่งจองซื้อหรือหุ้นสามัญเพื่อส่ง คำสั่งซื้อนอกจากนี้ยังมีส่วนแสดงรายละเอียดของหุ้นสามัญแต่ละตัวรวมถึงประวัติราคาเพื่อ ประกอบการตัดสินใจซื้อขาย

ลิ<mark>บสิทธิ์มหาวิทยาลัยเชียงใหม่</mark> Copyright<sup>©</sup> by Chiang Mai University All rights reserved

| เชิ: ตุณ Donna  | ▶ทน้ำหลัก | ▶ พอร์ตกา• | รลงทุน 🕨สรุ   | ปสภาวะตลา | ต ⊁กระ  | ดานชุ้น     | *ชื่อขายทั้ง | ห ≱ ซู่มือ    | ) aa        | กจากร   |
|-----------------|-----------|------------|---------------|-----------|---------|-------------|--------------|---------------|-------------|---------|
| กัน             |           |            |               | กร        | ะดานหุ้ | นจดทะเบีย   | น            |               |             |         |
| พีเอ<br>ทะเมือน |           |            | าสุ่มอุตสาหกร | SN: All   | ~       |             |              | 3             |             |         |
|                 |           |            | เมวตธุรกิจ:   | All       | 197     | 0           |              | Z             |             |         |
|                 | ทั้น      | เปิด       | ଖୁଏଖିର        | ต่ำสุด    | เฉลี่ย  | ปิดเมื่อวาน | ล่าสุด       | เปลี่ยนแปลง % | เปลี่ยนแปลง | ตำสิ่ง  |
|                 | ASIAN     | 137.00     | 227.00        | 137.00    | 178.09  | 187.00      | 187.00       | 0.00          | 0.00        | ชื่อ    |
|                 | ABICO     | 146.00     | 164.00        | 95.00     | 145.43  | 129.00      | 142.00       | 0 13.00       | 10.08       | *       |
|                 | APURE     | 202.00     | 207.00        | 140.00    | 198.31  | 161.00      | 207.00       | 46.00         | 28.57       | *<br>*  |
|                 | DAIDO     | 135.00     | 146.00        | 83.00     | 134.07  | 116.00      | 121.00       | 5.00          | 4.31        | *a      |
|                 | AFC       | 14.75      | 23.75         | 13.75     | 20.19   | 18.50       | 23.50        | 5.00          | 27.03       | *<br>20 |
|                 | ACL       | 12.75      | 20.75         | 12.75     | 18.17   | 16.25       | 20.75        | 4.50          | 27.69       | *       |
|                 | BAY       | 15.50      | 18.25         | 10.50     | 15.24   | 14.50       | 18.00        | 3.50          | 24.14       | **      |
|                 | CEI       | 17.25      | 18.75         | 11.00     | 16.31   | 14.50       | 16.00        | 1.50          | 10.34       | ža.     |
|                 | DISTAR    | 18.50      | 19.75         | 18.50     | 19.52   | 15.25       | 19.50        | 4.25          | 27.87       | *<br>*  |
|                 | DSGT      | 12.00      | 15.25         | 12.00     | 12.77   |             | 13.75        | CAT O         | 51.         | *<br>20 |

Copyright @ 2006 Faculty of Business Administration Chiang Mai University

#### รูปที่ 11 หน้ากระดานหุ้นเมนูหุ้นจดทะเบียน

หน้ากระคานหุ้นจดทะเบียนจะแสดงข้อมูลสำคัญต่างๆดังนี้กือ ราคาเปิด ปิด สูงสุด ต่ำสุด เฉลี่ย รากาปิดเมื่อวาน การเปลี่ยนแปลงของรากาขณะเวลาปัจจุบันเทียบกับรากาปิดเมื่อวาน ร้อยละของ ก่าดังกล่าว และกำสั่งซื้อซึ่งเมื่อผู้เล่นเลือกกำสั่งซื้อของหุ้นที่กำลังพิจารณาระบบจะนำผู้เล่นเข้าสู่ หน้าซื้อขายหุ้นเพื่อเตรียมส่งกำสั่งซื้อดังกล่าวต่อไป

ลิขสิทธิ์มหาวิทยาลัยเชียงใหม่ Copyright<sup>©</sup> by Chiang Mai University All rights reserved

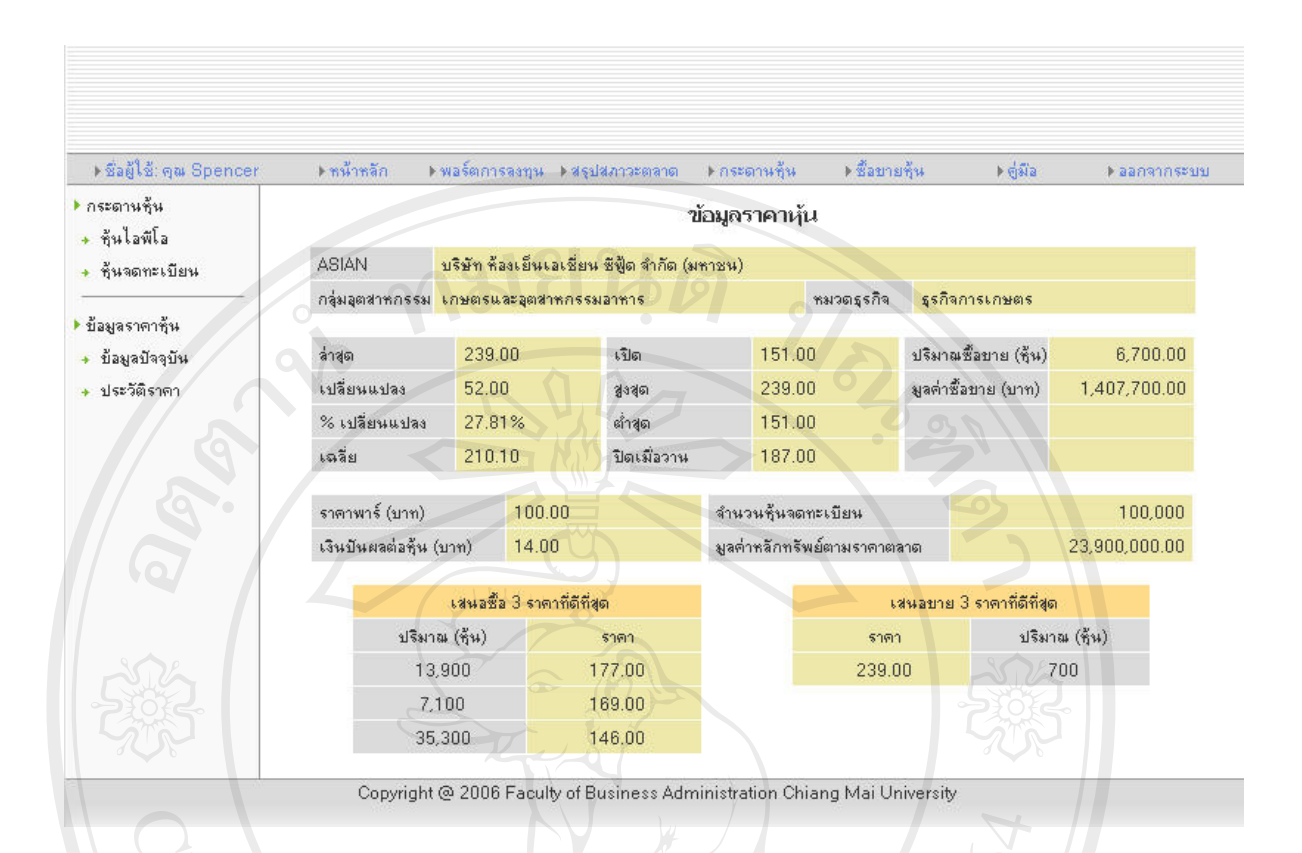

#### ร**ูปที่ 12** หน้ากระดานหุ้นเมนูข้อมูลปัจจุบัน

หน้าข้อมูลปัจจุบันจะแสดงรายละเอียดของหุ้นที่กำลังพิจารณาผู้เล่นสามารถเข้าถึงหน้านี้โดยการ กลิกเลือกที่ชื่อสัญลักษณ์รายละเอียดต่างๆประกอบไปด้วย ชื่อเต็มของหุ้นสามัญภาษาไทย ชื่อกลุ่ม อุตสาหกรรมและหมวดธุรกิจที่หุ้นสามัญดังกล่าวจัดประเภทอยู่ ราคาล่าสุด การเปลี่ยนแปลงของ ราคาขณะเวลาปัจจุบันเทียบกับราคาปิดเมื่อวาน ร้อยละของค่าดังกล่าว ราคาเฉลี่ย เปิด ปิด สูงสุด ต่ำสุด ในวันซื้อขายปัจจุบัน ราคาปิดของวันซื้อขายที่ผ่านมา ปริมาณและมูลค่าการซื้อขาย ราคาพาร์ เงินปันผลต่อหุ้น จำนวนหุ้นจดทะเบียน มูลก่าหลักทรัพย์จดทะเบียนทั้งหมดตามรากาตลาด ราคา เสนอซื้อและขายที่ดีที่สุดสามอันดับแรก ข้อมูลเหล่านี้ใช้เพื่อประกอบการตัดสินใจหรือตั้งรากาซื้อ ขายของหุ้นที่กำลังสนใจ

All rights reserved

| ▶ชื่อผู้ใช้: คุณ Spencer                            | ▶ หน้าหลัก | ▶ พอร์ต | การลงทุน | ▶ ঝর্যার | ภาวะตลาด | )⊧ กระเ | ดานชุ้น   | ▶ชื่อขายชุ้น | ⊧ હુંશ    | a I       | • ออกจากระบ |
|-----------------------------------------------------|------------|---------|----------|----------|----------|---------|-----------|--------------|-----------|-----------|-------------|
| าระดานหุ้น<br>→ หุ้นไอพีโอ                          |            |         |          |          |          | ประวัติ | ราคานุ้น  |              |           |           |             |
| + หุ้นจดทะเบียน                                     | วันที่     | เปิด    | ଖୁଏଖ୍ର   | ต่ำสุด   | ปิด      | ચાંચ.   | % પ્રાપ્ર | ปรี่มาณ      | ผูลต่า    | ดัชหัตลาด | % ปป.       |
| <u>v</u> v                                          | 04/01/2008 | 15.50   | 18.25    | 10.50    | 18.00    | 3.50    | 24.14%    | 99,700       | 1,519,850 | 157.22    | 17.94%      |
| ขอมูลราคา <del>หุ</del> น<br>ด้วงเว <i>ล้าววรับ</i> | 03/01/2008 | 14.25   | 16.75    | 9.50     | 14.50    | -       | -         | 299,400      | 4,547,100 | 133.31    | 13.65%      |
| บอมูลบจจุบห                                         |            |         |          | 2        | 1        | หน้     | n 1       | 6),          |           |           |             |

#### **รูปที่ 13** หน้ากระดานหุ้นเมนูประวัติราคา

หน้าประวัติราคาจะแสดงราคาย้อนหลังตั้งแต่วันแรกที่เข้าซื้อขายในตลาดจนถึงวันก่อนวันซื้อขาย ปัจจุบันของหุ้นที่กำลังพิจารณาหน้านี้สามารถเข้าถึงได้โดยการคลิกเลือกที่ชื่อสัญลักษณ์เสร็จแล้ว คลิกเลือกต่อที่เมนูประวัติราคาที่อยู่ทางด้านซ้ายมือของหน้าจอ

7. หน้าซื้องายหุ้น

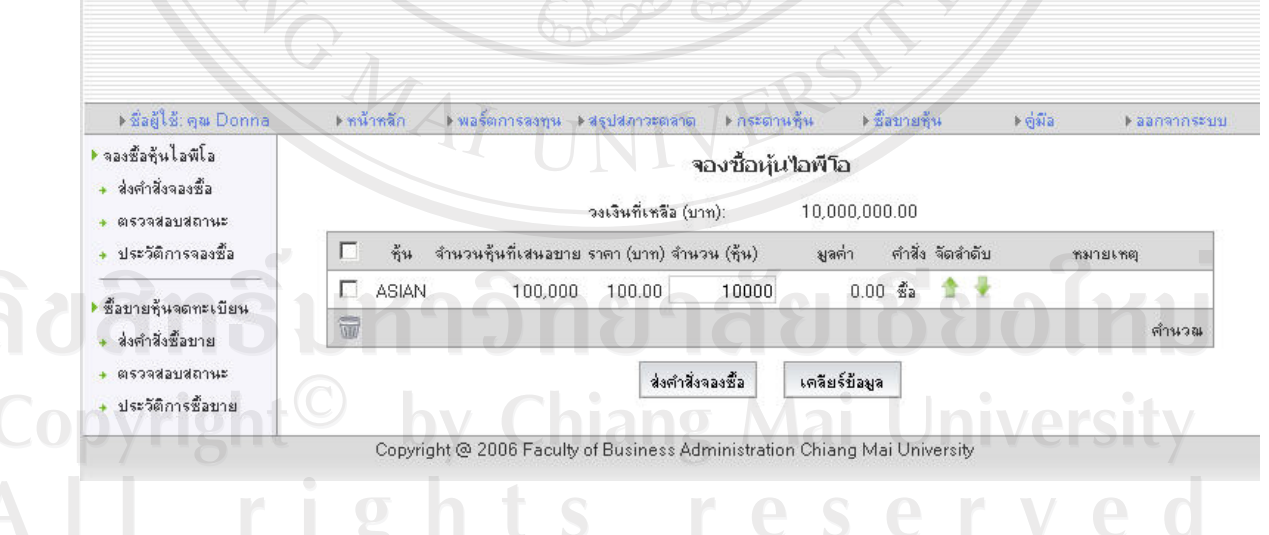

รูปที่ 14 หน้าซื้อขายหุ้นเมนูส่งคำสั่งจองซื้อหุ้นไอพีโอ

เป็นหน้าจอที่ใช้สำหรับส่งคำสั่งจองซื้อหุ้นไอพีโอและส่งคำสั่งซื้อขายหุ้นสามัญตรวจสอบ สถานะปัจจุบันของคำสั่ง และดูประวัติการซื้อขายย้อนหลัง

| ) ชื่อผู้ใช้: คุณ Donna                 | <ul> <li>▶พม้าหลัก</li> <li>▶พอร์ตการลงทุน</li> <li>▶สรุปสภาวะตลาด</li> <li>▶กระดานรู้น</li> <li>▶ชื่อขายชุ้น</li> <li>▶ดู่มือ</li> <li>)</li> </ul> |        |
|-----------------------------------------|----------------------------------------------------------------------------------------------------|--------|
| จองซื้อกุ้นไอพีโอ<br>+ ส่งคำสิ่งจองซื้อ | จองซ้อหุ้นไอพีโอ                                                                                                    |        |
| 🔸 ตรวจส่อบสถานะ                         | วงเงินทิเหลือ (บาท): 10,000,000                                                                                                    |        |
| <ul> <li>ประวัติการจองซื้อ</li> </ul>   | 🗖 ซุ้น จำนวนชุ้นที่เสนอขาย ราคา (บาท) จำนวน (ชุ้น) 🚽 มูลค่า คำสิ่ง จัดสำดับ หมายเพ                                                                   | ព្     |
| <i>X y x</i>                            | ASIAN 100,000 100.00 10000 0.00 🔹 🎓 🖣                                                                                                    |        |
| ซอบายกุนจดทะเบยน<br>ส่งคำสิ่งซื้อบาย    |                                                                                                    | ต่ำนวณ |
| ตรวจสอบสถานะ                            | ส่งคำสี่งอองซื้อ เคอียร์ข้อมอ                                                                                                    |        |
| ประวัติการซื้อขาย                       |                                                                                                    |        |

รูปที่ 15 หน้าซื้องายหุ้นเมนูส่งกำสั่งจองซื้อหุ้นไอพีโอโดยแบ่งเป็นส่วนๆ

หน้าส่งกำสั่งจองซื้อหุ้นไอพีโอแบ่งเป็นส่วนต่างๆดังนี้

7.1.1. ส่วนที่อยู่ภายในกรอบสีแดง

ผู้เล่นสามารถคลิกเลือกและลบรายการที่ไม่ต้องการส่งคำสั่งออกไปจากรายการคำสั่ง ชั่วคราวได้

7.1.2. ส่วนที่อยู่ภายในกรอบสีเหลือง

เป็นช่องสำหรับกรอกจำนวนหุ้นที่ผู้เล่นต้องการจองซื้อ

7.1.3. ส่วนที่อยู่ภายในกรอบสีเขียว

### ີດີປີດີ Copyi A I I

เป็นถูกศรขึ้นลงเพื่อเลื่อนลำดับของคำสั่งในกรณีที่มีบางกำสั่งเป็นกำสั่งที่ไม่ถูกต้องซึ่งจะมี ข้อกวามหมายเหตุสีแดงแจ้งเตือนและจะทำให้กำสั่งดังกล่าวไม่สามารถส่งได้ผู้เล่น สามารถเลือกปรับกำสั่งขึ้นลงตามกวามต้องการโดยที่กำสั่งบนสุดจะเป็นกำสั่งที่สำคัญ ที่สุดในการพิจารณาส่งกำสั่งและจะถูกพิจารณาก่อนส่วนกำสั่งที่รองลงมาก็จะมีลำดับ กวามสำคัญในการพิจารณาลดหลั่นกันไป

7.1.4. ส่วนที่อยู่ภายในกรอบสีฟ้า

ผู้เล่นสามารถคลิกเพื่อสั่งให้ระบบทำการคำนวณคูมูลค่าการซื้อขายและตรวจสอบความ ถูกต้องของคำสั่งก่อนการส่งคำสั่งจริง

7.1.5. ส่วนที่อยู่ภายในกรอบสีน้ำเงิน

ผู้เล่นสามารถกลิกปุ่มส่งกำสั่งจองซื้อเพื่อส่งกำสั่งหรือเกลียร์ข้อมูลที่เพิ่งพิมพ์เข้าไปได้โดย การกลิกที่ปุ่มเกลียร์ข้อมูล

ิ • ชื่อผู้ใช้: คุณ Donn ทห้าหลัก พื่อขายพู้น ▶ ตู่มีอ ▶ ออกจากระบบ ▶ กระดานพื้น จองซื้อหุ้นไอพีโอ สถานะคำสั่งจองชื้อหุ้นไอพีโอ ส่งต่ำสั่งจองชื่อ จำคู่แล้ว พัน จำนวน คงเหลือ หมายเลข ต่ำสั่ง ราดา ยกเลิก สถานะ ตรวจสอบสถานะ เวลา ประวัติการจองซื้อ 00000050 ASIAN Γ. 05:33:05 📲a 100.00 10,000 10.000 0 N 0 ยกเลิก ชื่อขายหุ้นจดทะเบียน ส่งคำสั่งซื้อบาย ตรวจสอบสถานะ ประวัติการซื้อบาย Copyright @ 2006 Faculty of Business Administration Chiang Mai University รูปที่ 16 หน้าซื้องายหุ้นเมนูตรวจสอบสถานะคำสั่งจองซื้อหุ้นไอพีโอ หน้านี้ใช้สำหรับตรวจสอบดูสถานะปัจจุบันของกำสั่งจองซื้อโดยสถานะจะแสดงในคอลัมน์ขวามือ สุดสถานะต่างๆที่เป็นไปได้มีดังต่อไปนี้ N = คำสั่งใหม่ส่งมาจากผู้เล่นแต่ตลาดจำลองยังไม่รับรู้ O = คำสั่งรับรู้แล้วโดยตลาดจำลองพร้อมรอการประมวลผล M = คำสั่งถูกจับคู่อย่างสมบูรณ์ PM = คำสั่งถูกจับคู่แล้วบางส่วน UC = คำสั่งถูกยกเลิก โคยผู้เล่นแต่ตลาดจำลองยังไม่รับรู้ (คำสั่งนี้ใช้ในการแสดงผล เท่านั้น) C = คำสั่งถูกยกเลิกทั้งหมด PC = คำสั่งถูกจับคู่แล้วบางส่วนและยกเลิกบางส่วน R = คำสั่งถูกเพิกถอนจากตลาดจำลองเนื่องจากเงื่อนไขบางอย่าง E = กำสั่งหมดอายุและจะ ใม่ถูกนำมาประมวลผลอีก

สำหรับคำสั่งที่ยังอยู่ในสถานะ N ผู้เล่นสามารถยกเลิกคำสั่งได้โดยการเลือกที่เช็คบอกส์คอลัมน์ ซ้ายมือสุดแล้วคลิกยกเลิกหน้าตรวจสอบสถานะจะส่งคำสั่งยกเลิกการจองซื้อไปให้กับตลาดจำลอง

| าองซื้อหุ้นไอพีโอ<br>                            |          |        | ปร                          | ระวัติค่ | าสั่งจองขึ้  | โอหุ้น ไอพี ' | โอ            |            |        |       |
|--------------------------------------------------|----------|--------|-----------------------------|----------|--------------|---------------|---------------|------------|--------|-------|
| สงศาสงจองซอ<br>ตรวจสอบสถานะ<br>ประวัติการจองซื้อ |          |        | วันที่ทำการจองซื้อ<br>ชุ้น: | 62       | 3            |               |               |            |        |       |
| ายางเต้นออกระเบียน                               | หมายเลข  | สั้น   | วันเวลา                     | ต่ำสั่ง  | ราคา         | สำนวน         | ลำคู่แล้ว     | คงเหลือ    | ยกเลิก | สถานะ |
| ส่งคำสิ่งซื้อบาย                                 | 00000008 | ASIAN  | 01/01/2008 05:32:02         | Жа       | 100.00       | 28700         | 0             | 0          | 28700  | R     |
| ารวจสอบสถานะ                                     | 00000021 | APURE  | 01/01/2008 05:32:11         | *a       | 100.00       | 38400         | 38400         | 0          | 0      | м     |
| Jระวัติการซื้อขาย                                | 00000038 |        | 01/01/2008 05:32:22         | ชื่อ     | 100.00       | 45200         | 0             | 0          | 45200  | R     |
|                                                  | 00000049 | APURE  | 01/01/2008 05:32:32         | *a       | 100.00       | 4300          | 0             | <b>3</b> 0 | 4300   | R     |
|                                                  |          |        | (B)                         |          | หน้า 1       |               |               | 3          |        |       |
|                                                  | Copyri   | ight @ | 2006 Faculty of Busine      | ess Adn  | ninistration | Chiang Ma     | i University  |            |        |       |
|                                                  | Соруг    | ight @ | 2006 Faculty of Busine      | ess Adn  | ninistration | Chiang Ma     | ii University |            |        |       |

หน้าประวัติกำสั่งจองซื้อใช้สำหรับตรวจดูข้อมูลรายการจองซื้อย้อนหลังโดยผู้เล่นสามารถกรอง ข้อมูลได้สองระดับคือวันที่จองซื้อและหุ้นที่ต้องการตรวจสอบ

| ิ ▶ ชื่อผู้ใช้: ดุณ Spencer                                | ทน้ำหลัก | พอร์ตการลงทุน | ⊩สรุปสภาวะตลาด                     | ุ ▶ กระดานชั้น                    | • ซื้อบาร                      | เช้น ⊳อู๋มือ | ▶ ออกจากระบง |
|------------------------------------------------------------|----------|---------------|------------------------------------|-----------------------------------|--------------------------------|--------------|--------------|
| • จองซื้อทุ้นไอพีโอ<br>+ ส่งคำสังจองซื้อ<br>+ ตรวจสอบสถานะ |          |               | <b>ช้อ</b> า<br>วงเงินที่เหลือ (บา | <mark>ขายหุ้นจดท</mark><br>เท): 1 | ะ <b>สบียน</b><br>0,000,000.00 |              |              |
| <ul> <li>ประวัติการจองชื่อ</li> </ul>                      | 🗖 สัน    | ล่าสุด ราคา   | สำนวน                              | มูลต่า                            | ดำสิ่ง จัดสำดั                 | ป พพาย       | าเหตุ        |
| ชื่อบายที่นจดทะเบียน<br>+ ส่งตำสั่งชื่อบาย                 |          | 124.00 125.1  | 100000                             | 0.00                              | <u><u></u></u>                 | 512          | ค้านวณ       |
| + ตรวจสอบสถานะ<br>+ ประวัติการซื้อบาย                      |          |               | ส่งคำสั่ง                          | ซ้อบาย เจ                         | กลียร์ข้อมูล                   |              |              |

ร**ูปที่ 18** หน้าซื้องายหุ้นเมนูส่งคำสั่งซื้องายหุ้นสามัญจดทะเบียน

การทำงานต่างๆคล้ายๆกันกับหน้าส่งคำสั่งจองซื้อหุ้นไอพีโอแต่จะมีการเพิ่มในส่วนของช่องกรอก ราคาหุ้นเพื่อให้ผู้เล่นเลือกกรอกราคาที่ต้องการสั่งซื้อขายได้ตามต้องการ

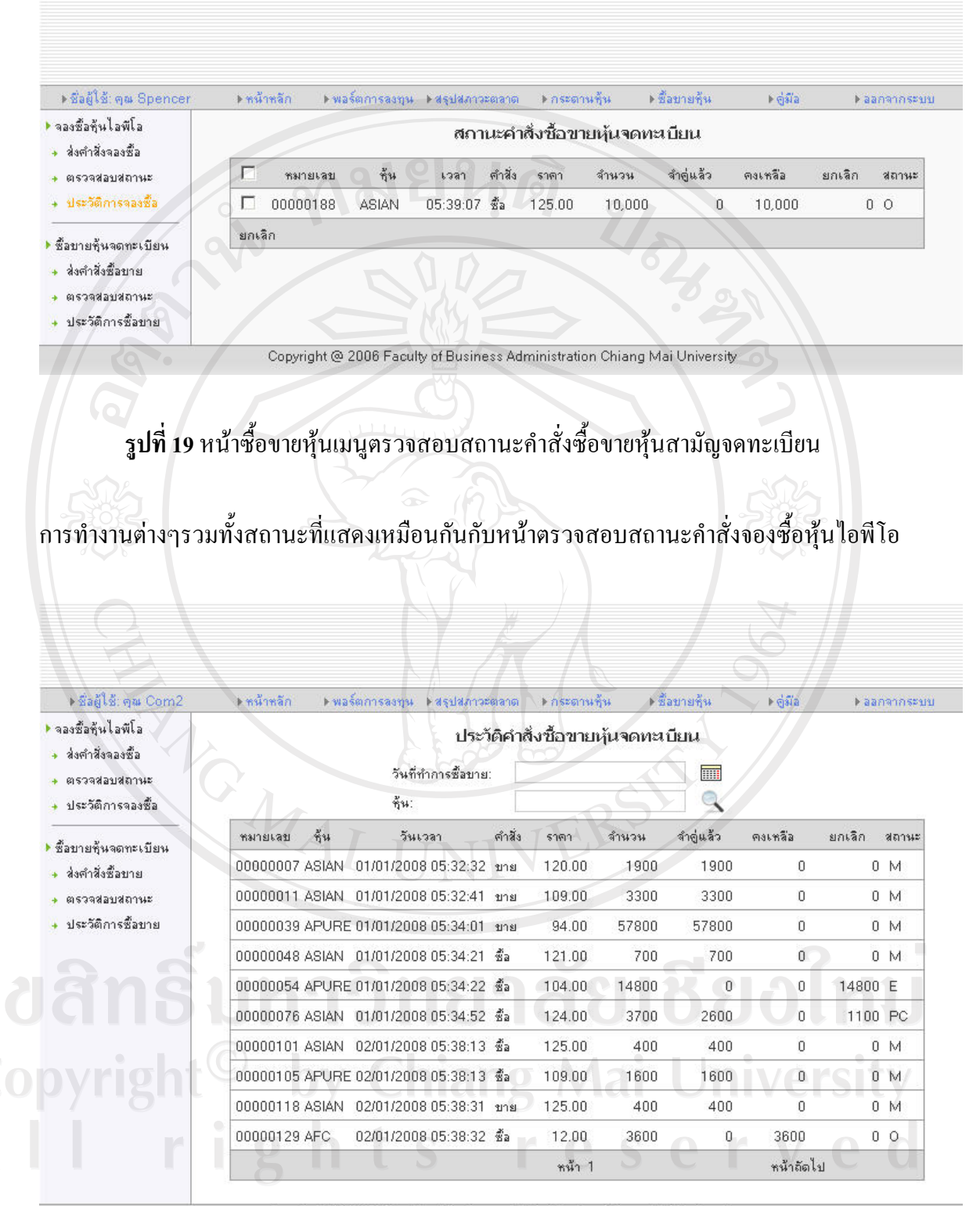

Copyright @ 2006 Faculty of Business Administration Chiang Mai University

รูปที่ 20 หน้าซื้องายหุ้นเมนูประวัติการซื้องายหุ้นสามัญจดทะเบียน

เช่นเดียวกันหน้านี้ก็มีการทำงานเหมือนกับหน้าประวัติการจองซื้อหุ้นไอพีโอคือมีจุดประสงค์หลัก เพื่อใช้ในการดูรายการซื้องายย้อนหลังนั้นเอง

8. หน้าคู่มือ

### คู่มือการใช้งาน

#### โปรแกรมจำลองตลาดหลักทรั MEI

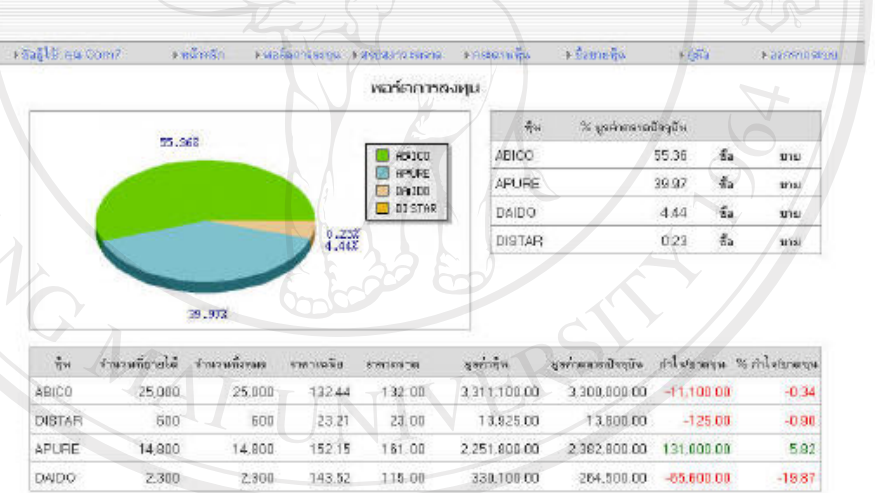

ทำไฟมาตามหารี % สำโจร์มาตามจุทธี ก่าไข้มามากะ 16 ก่าไข่มายกุษ 1311100 แหล่วหลักกรัพย์จวม สัมการระ สินทรัพย์รวมก็งชมก 17.48 5,908,925,00 54,175.00 0.82 5,786,825.00 11,747,725.08 1,747,725.00 5.981.100.00 Copyright @ 2006 Faculty of Business Administration Chiang Mai Universi รูปที่ 21 หน้าคู่มือ

หน้าคู่มือการใช้งานมีไว้สำหรับให้ผู้เล่นได้ศึกษาวิธีการใช้งานโปรแกรมจำลองตลาดหลักทรัพย์ เพื่อเรียนรู้การลงทุนในหุ้นสามัญ

#### ส่วนของผู้ดูแลระบบ

1. หน้าหลักของผู้ดูแลระบบ

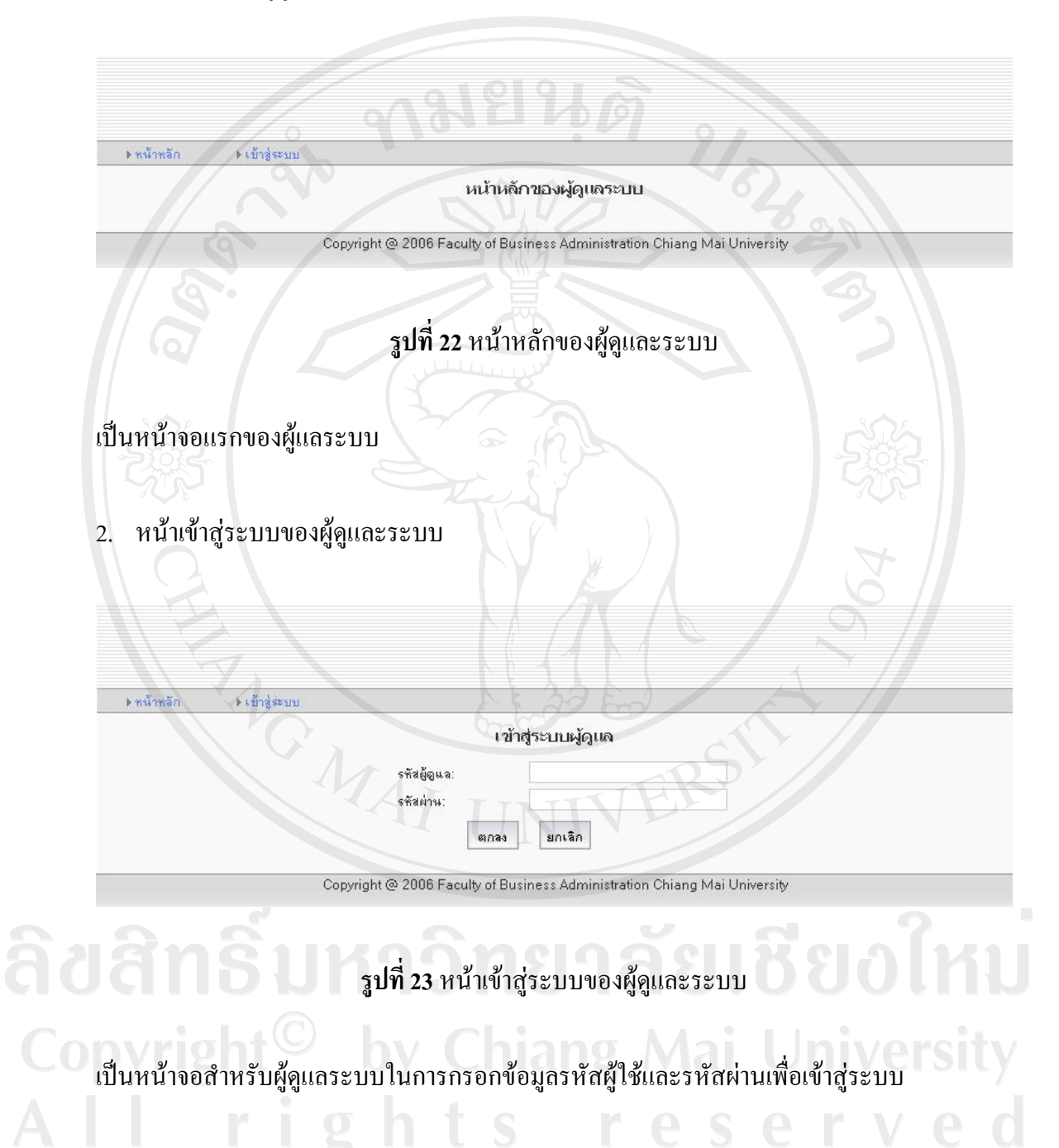

หน้าแก้ไขข้อมูลกลุ่มอุตสาหกรรม

| ▶ ข้อมูลกุ้น    | ▶ ข้อมูลผู้เล่น | ิ⊧ตัวแปร  | รายงานการลงขุน > ปาวสารป | ระชาสัมพันธ์               | ▶ ลลกจากระบ |
|-----------------|-----------------|-----------|--------------------------|----------------------------|-------------|
| าลุ่มอุตสาหกรรม | 0               |           | แก้ไขกลุ่มอุด            | าสาหกรรม                   |             |
| เพิ่ม<br>แก้ไบ  | Q C             | สัญลักษณ์ | ชื่ออังกฤษ               | ชื่อไทย                    |             |
|                 | T               | AGRO      | Agro & Food Industry     | เกษตรและอุตสาหกรรมอาหาร    | แก้ไข       |
| มวตรุรกิจ       | Г               | CONSUMP   | Consumer Products        | สินค้าอุปโภคบริโภค         | แก้ไบ       |
| แก้ไข           | E               | FINCIAL   | Financials               | ธุรกิจการเงิน              | แก้ไข       |
| แกเข            |                 | INDUS     | Industrials              | สินค้าอุตสาหกรรม           | แก้ไข       |
| *. <u> </u>     | Г               | PROPCON   | Property & Construction  | อสังหาริมทรัพย์และก่อสร้าง | แก้ไข       |
| แก้ไข           |                 | RESOURC   | Resources                | ทรัพยากร                   | แก้ไข       |
|                 |                 | SERVICE   | Services                 | บริการ                     | แก้ไข       |
|                 |                 | ТЕСН      | Technology               | เทคโนโลยี                  | แก้ไข       |
|                 |                 | 7         | 0 (n)                    | หน้า 1                     |             |

#### ร**ูปที่ 24** หน้าแก้ไขข้อมูลกลุ่มอุตสาหกรรม

เป็นหน้าสำหรับผู้ดูแลระบบใช้ในการแก้ไขข้อมูลที่เกี่ยวกับกลุ่มอุตสาหกรรมโดยเมื่อคลิกเลือกที่ เมนูแก้ไขซึ่งอยู่ทางด้านขวามือสุดของแต่ละระเบียนข้อมูลแล้วระเบียนข้อมูลดังกล่าวก็จะยินยอม ให้ผู้ดูแลระบบได้ทำการเปลี่ยนแปลงข้อมูลต่างๆแล้วเลือกในตอนท้ายว่าจะตกลงปรับปรุงข้อมูลที่ แก้ไขไปหรือไม่หรือจะทำการยกเลิกการเปลี่ยนแปลงดังกล่าว

**ลิขสิทธิ์มหาวิทยาลัยเชียงใหม่** Copyright<sup>©</sup> by Chiang Mai University All rights reserved 4. หน้าเพิ่มข้อมูลกลุ่มอุตสาหกรรม

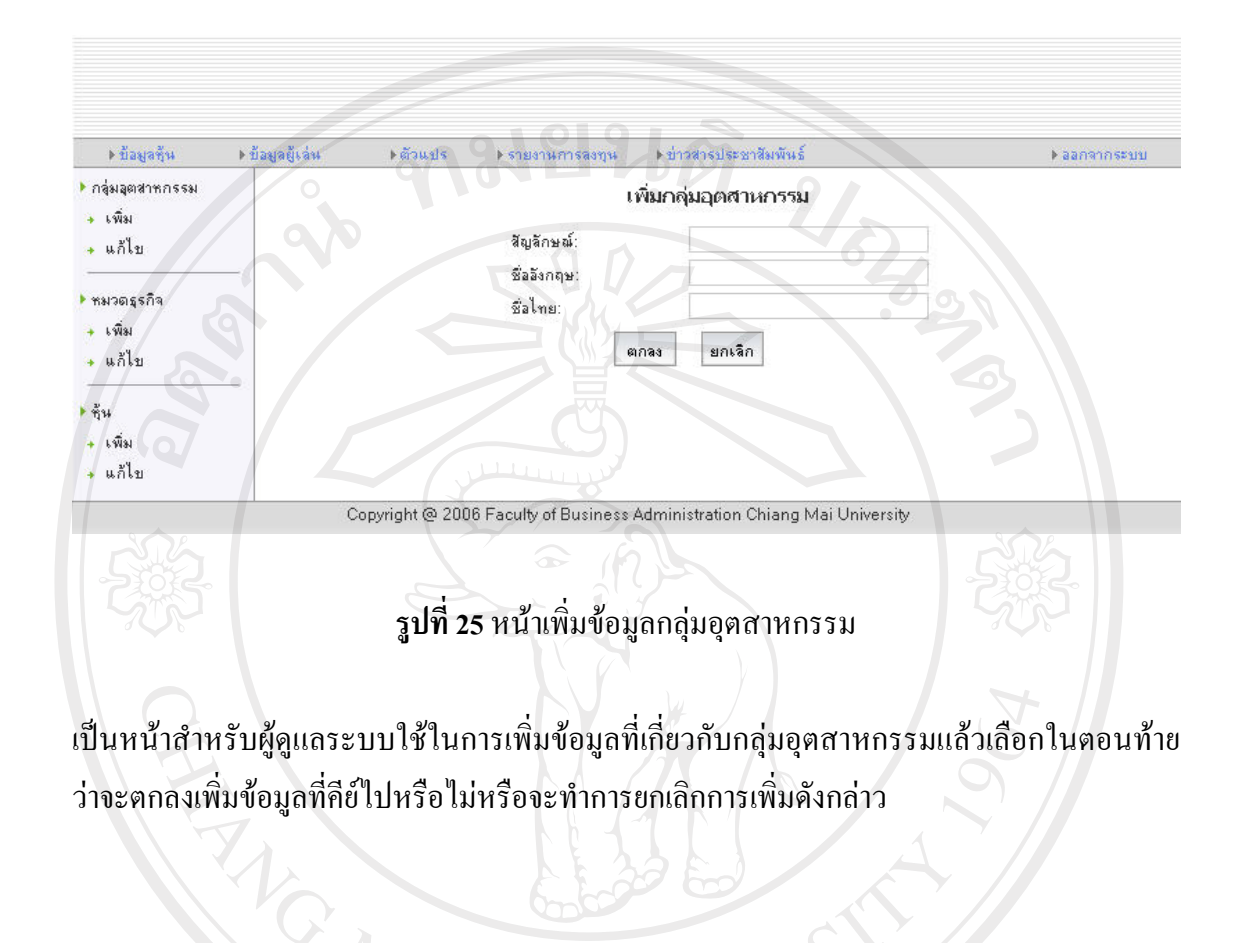

ลิ<mark>บสิทธิ์มหาวิทยาลัยเชียงใหม่</mark> Copyright<sup>©</sup> by Chiang Mai University All rights reserved

#### ▶ ข่าวสารประชาสัมพัน ▶ ข้อมูลชุ้น ▶ ข้อมูลผู้เล่ง ⊩ตัวแปร ▶ ออกจากระบบ ▶ รายงานการสงทุน 🕨 กลุ่มอุตสาหกรรม แก้ไขหมวดธุรกิจ 🔸 เพิ่ม • 2 กลุ่มลุตสาหกรรม: All 🔸 แก้ไข ¢ ชื่อไทย สัญลักษณ์ ชื่อลังกฤษ หมวดธุรกิจ AGRI แก้ไข ธุรกิจการเกษตร Agribusiness 🔸 เพิ่ม П FOOD Food and Beverage อาหารและเครื่องดื่ม แก้ไข 🔸 แก้ไข FASHION แก้ไข Fashion แฟชั่น • ซุ้น HOME Home & Office Products ของใช้ในครัวเรือนและสำนักงาน แก้ไข 🔸 เพิ่ม Personal Products & PERSON บองใช้ส่วนตัวและเวชภัณฑ์ แก้ไข 🔸 แก้ไข Pharmaceuticals BANK แก้ไข Banking ธนาดาร E FIN Finance and Securities เงินทุนและหลักทรัพย์ แก้ไข Г INSUR Insurance ประกันภัยและประกันชีวิต แก้ไข Ο Αυτο Automotive ยานยนต์ แก้ไข □ імм Industrial Materials & Machinery ชิ้นส่วนอุตสาหกรรมและเครื่องจักร แก้ไข 1 หน้าถัดไป หน้า 1 Copyright @ 2006 Faculty of Business Administration Chiang Mai University

#### 5. หน้าแก้ไขข้อมูลหมวดธุรกิจ

#### รูปที่ 26 หน้าแก้ไขข้อมูลหมวคธุรกิจ

เป็นหน้าสำหรับผู้ดูแลระบบใช้ในการแก้ไขข้อมูลที่เกี่ยวกับหมวดธุรกิจโดยเมื่อคลิกเลือกที่เมนู แก้ไขซึ่งอยู่ทางด้านขวามือสุดของแต่ละระเบียนข้อมูลแล้วระเบียนข้อมูลดังกล่าวก็จะยินยอมให้ ผู้ดูแลระบบได้ทำการเปลี่ยนแปลงข้อมูลต่างๆแล้วเลือกในตอนท้ายว่าจะตกลงปรับปรุงข้อมูลที่ แก้ไขไปหรือไม่หรือจะทำการยกเลิกการเปลี่ยนแปลงดังกล่าว

Copyright<sup>©</sup> by Chiang Mai University All rights reserved 6. หน้าเพิ่มข้อมูลหมวดธุรกิจ

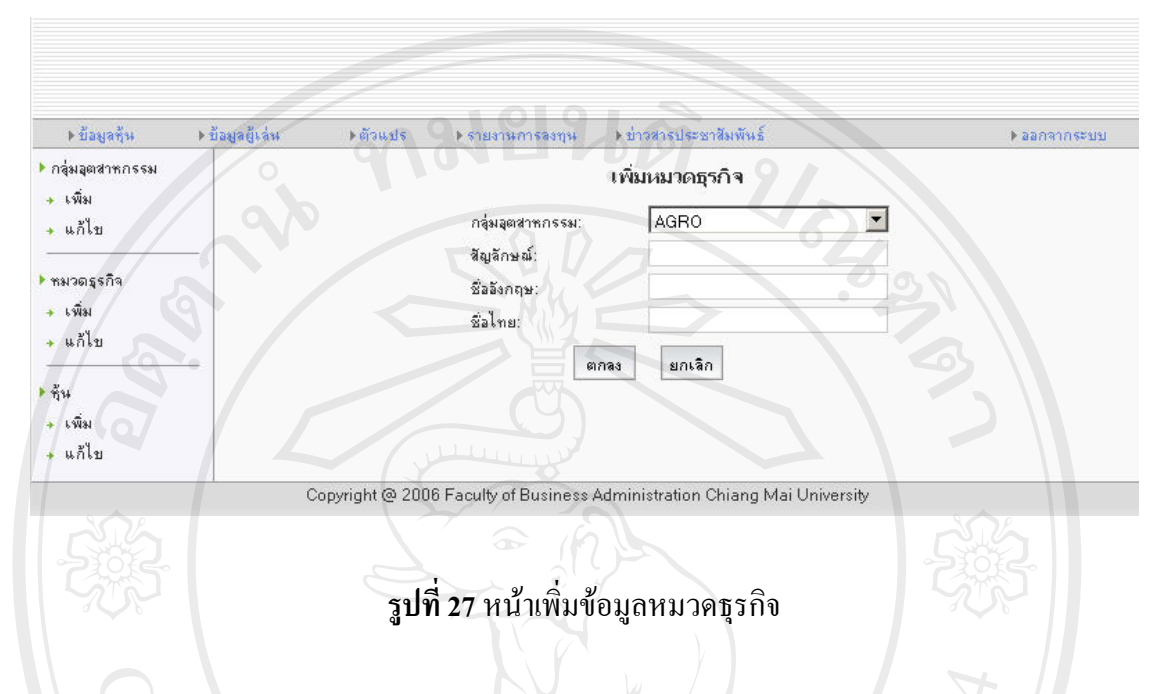

เป็นหน้าสำหรับผู้ดูแลระบบใช้ในการเพิ่มข้อมูลที่เกี่ยวกับหมวดธุรกิจแล้วเลือกในตอนท้ายว่าจะ ตกลงเพิ่มข้อมูลที่คีย์ไปหรือไม่หรือจะทำการยกเลิกการเพิ่มดังกล่าว

**ลิขสิทธิ์มหาวิทยาลัยเชียงใหม่** Copyright<sup>©</sup> by Chiang Mai University All rights reserved

#### 7. หน้าแก้ไขข้อมูลหุ้น

| ▶ ข้อมูลชุ้น   | ⊧ข้อมูลผู้เล่น ⊧ตัวแปร | รายงานการสงทุน            | ▶ ข่าวสาระ | ประชาสัมพันธ์                                                  | ▶ ออกจากระบ |
|----------------|------------------------|---------------------------|------------|----------------------------------------------------------------|-------------|
| ลุ่มลุตสาหกรรม |                        |                           | แก้ไร      | ขนุ้น                                                          |             |
| เพิ่ม<br>แล้ไม |                        | กลุ่มอุตสาหกรรม: 🗛        |            |                                                                |             |
| WUEL .         |                        | หมวดธุรกิจ: 🛛             |            |                                                                |             |
| มวตธุรกิจ<br>  | 🗖 สัญลักษณ์            | ชื่ออัง                   | เกถษ       | ซื่อไทย                                                        |             |
| เพิ่ม<br>แก้ไข |                        | ASIAN SEAFO               | ODS COLD   | บริษัท ห้องเย็นเอเชี่ยน ซีฟู้ด จำกัด<br>(มหาชน)                | แก้ไข       |
|                | ABICO                  | ABICO HOLDI               | NGS PUBLIC | บริษัท เอบิโก้ โฮลดิ้งส์ จำกัด (มหาชน)                         | แก้ไข       |
| เพิ่ม          | D APURE                | AGRIPURE H                | OLDINGS    | บริษัท อกริเพียว โฮลดิ้งส์ จำกัด (มหาษน)                       | Cuก้ไข      |
| แก้ไข          |                        | DAIDOMON G                | ROUP       | บริษัท ไดโดมอน กรุ๊ป จำกัด (มหาชน)                             | แก้ไข       |
|                | I AFC                  | ASIA FIBER PI             | JBLIC      | บริษัท เอเซียไฟเบอร์ จำกัด (มหาชน)                             | แก้ไข       |
|                | ACL                    | ACL BANK PU<br>COMPANY    | BLIC       | ธนาคารสินเอเซีย จำกัด (มหาชน)                                  | แก้ไข       |
|                | D BAY                  | BANK OF AYU               | DHYA PUBLI | Cธนาดารกรุงศรีอยุธยา จำกัด (มหาชน)                             | แก้ไข       |
|                | CEI                    | COMPASS EA                | ST         | บริษัท คอมพาสส์ อิสต์ อินดัสตรี้ (ประเทศ<br>ไทย) จำกัด (มหาชน) | แก้ไข       |
|                |                        | DISTAR ELEC<br>CORPORATIO | TRIC       | บริษัทใดสตาร์ อิเลตทริก คอร์เปอเรชั่น<br>จำกัด (มหาชน)         | แก้ไข       |
|                | DSGT                   | DSG INTERN/               | ATIONAL    | บริษัท ดีเอสจี อินเตอร์เนชั่นแนล (ประเทศ<br>ไทย) จำกัด (มหาชน) | แก้ไข       |
|                |                        |                           | 20 6       | าหน้า 1                                                        | หน้าถัดไป   |

ร**ูปที่ 28** หน้าแก้ไขข้อมูลหุ้น

เป็นหน้าสำหรับผู้ดูแลระบบใช้ในการแก้ไขข้อมูลที่เกี่ยวกับหุ้นโดยเมื่อคลิกเลือกที่เมนูแก้ไขซึ่งอยู่ ทางด้านขวามือสุดของแต่ละระเบียนข้อมูลแล้วระเบียนข้อมูลดังกล่าวก็จะยินยอมให้ผู้ดูแลระบบ ได้ทำการเปลี่ยนแปลงข้อมูลต่างๆแล้วเลือกในตอนท้ายว่าจะตกลงปรับปรุงข้อมูลที่แก้ไขไป หรือไม่หรือจะทำการยกเลิกการเปลี่ยนแปลงดังกล่าว

#### 8. หน้าเพิ่มข้อมูลหุ้น

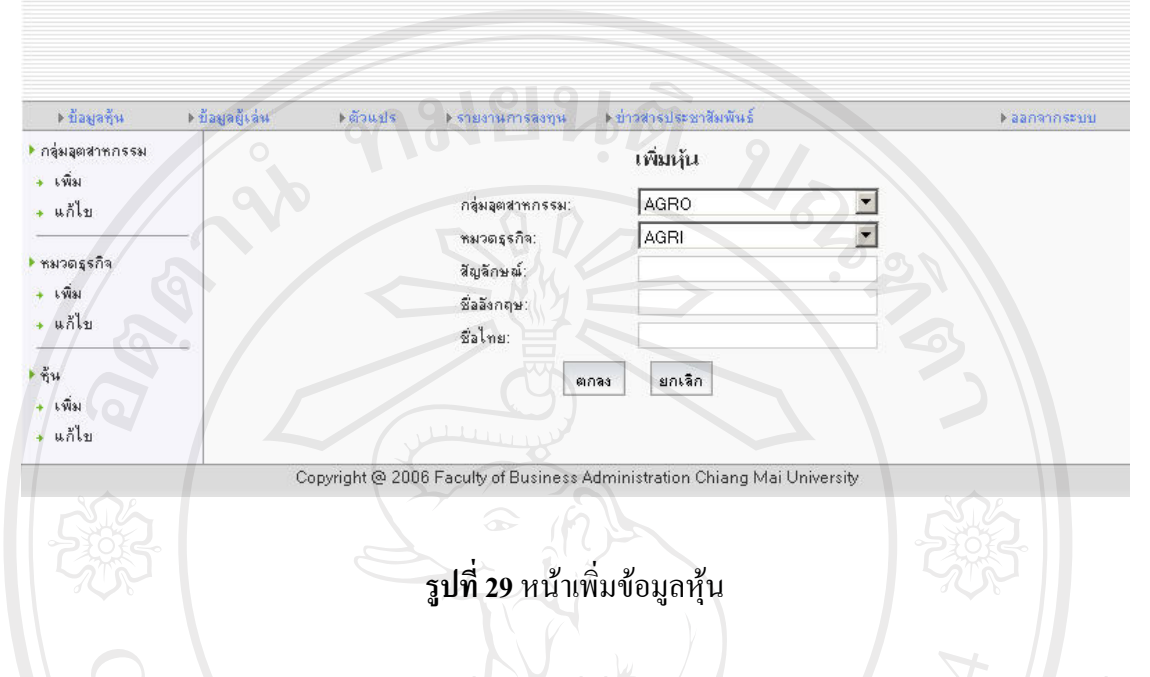

เป็นหน้าสำหรับผู้ดูแลระบบใช้ในการเพิ่มข้อมูลที่เกี่ยวกับหุ้นแล้วเลือกในตอนท้ายว่าจะตกลงเพิ่ม ข้อมูลที่คีย์ไปหรือไม่หรือจะทำการยกเลิกการเพิ่มดังกล่าว

9. หน้าแก้ไขข้อมูลไอพีโอ

| ▶ ข้อมูลกุ้น              | ▶ ข้อมูลผู้เล่น | ⊩ตัวแปร | 🕨 รายงานการลงทุน 👘 🕨 | บ่าวสารประชาสิมพันธ์ | ▶ ลลกจากระ |
|---------------------------|-----------------|---------|----------------------|----------------------|------------|
| กลุ่มลุตสาหกรรม           |                 |         | แก้                  | ไขข้อมูลไอพีโอ       |            |
| + เพื่ม                   | <b>Q11</b>      |         |                      | ASIAN                |            |
| <ul> <li>แก้ไข</li> </ul> |                 |         | วันที่เสนอบาย:       | 01/01/2008           |            |
| หมวดธุรกิจ                |                 |         | ราดาเสนอบาย:         | 100.00               |            |
| 🔶 เพิ่ม                   | ht              |         | วันเข้าซื้อขาย:      | 01/01/2008           |            |
| 🔸 แก้ไข 😽                 |                 |         | ราดาพาร์:            | 100.00               |            |
|                           |                 |         | จำนวนหุ้นจดทะเบียน:  | 100,000              |            |
| ิ • เพื่ม                 | n 1 9           |         |                      | ยกเลิก               |            |
| + แก้ไข                   | C               |         |                      |                      |            |
|                           |                 |         |                      |                      |            |
| • ข้อมูลการลงทุน<br>ข้านโ |                 |         |                      |                      |            |
| + บ้อมูลเอพีเอ            |                 |         |                      |                      |            |

#### ร**ูปที่ 30** หน้าแก้ไขข้อมูลไอพีโอ

ใช้สำหรับแก้ไขข้อมูลไอพีโอของหุ้นที่ถูกเลือกจากหน้าแก้ไขข้อมูลหุ้นโดยผู้ดูแลสามารถแก้ไข ข้อมูลวันที่เสนอขาย รากาเสนอขาย วันเข้าซื้อขาย รากาพาร์ และจำนวนหุ้นจดทะเบียนจากนั้นเมื่อ ตรวจสอบแล้วว่าข้อมูลทุกอย่างถูกค้องผู้ดูแลจะต้องกดปุ่มตกลงเพื่อยืนยันการแก้ไขหรือกดยกเลิก เพื่อยกเลิกการแก้ไข

|     | ע       | ານ     | l 9/   |        |
|-----|---------|--------|--------|--------|
| 10  | หบ่า    | แก่ไ   | าเกากา | ารลงทบ |
| 10. | 11 16 1 | 5017 0 |        |        |

| <ul> <li>ม้อมูลขึ้น</li> </ul>                                                                                                    | ▶บ้อมูลยู้เล่น ▶ตัวแปร | <ul> <li>) รายงานการองทุน &gt; ปาวสารประ</li> </ul>                                                                                                    | าษาสัมพันธ์                                                  | aanannaseuu |
|----------------------------------------------------------------------------------------------------|------------------------|----------------------------------------------------------------------------------------------------|--------------------------------------------------------------|-------------|
| <ul> <li>กลุ่มอุตสาทกรรม</li> <li>เพิ่ม</li> <li>แก้ไบ</li> <li>ทมวดธุรกิจ</li> <li>เพิ่ม</li> <li>แก้ไบ</li> <li>ขึ้น</li> <li>เพิ่ม</li> <li>แก้ไบ</li> <li>ขึ้น</li> <li>เพิ่ม</li> <li>แก้ไบ</li> <li>ข้อมูลการลงทุน</li> <li>บ้อมูลโอพีโอ</li> <li>บ้อมูลการลงทุน</li> </ul> |                        | <b>เกาไขข้อมูลภ</b><br>ทู้น:<br>เงินปันผลต่อชุ้น (บาท):<br>อัตราการเดิบโตเงินบันผล (%):<br>กำไรสุทธิต่อชุ้นที่คาดว่าจะได้รับ (บาท)<br>อัตราผลตอบแทนการลงทุนต่อ (%):<br>ตกลง | กรลงทุน<br>ASIAN<br>14.00<br>0.00<br>15.00<br>0.00<br>มาเริก | 1967        |
|                                                                                                    | Copyright @ 200        | 6 Faculty of Business Administration                                                                                                    | n Chiang Mai University                                      |             |

ร**ูปที่ 31** หน้าแก้ไขข้อมูลการลงทุน

ใช้สำหรับแก้ไขข้อมูลการลงทุนของหุ้นที่ถูกเลือกจากหน้าแก้ไขข้อมูลหุ้นโดยผู้ดูแลสามารถแก้ไข เงินปันผลต่อหุ้นมีหน่วยเป็นบาท อัตราการเติบโตของเงินปันผลมีหน่วยเป็นร้อยละ กำไรสุทธิต่อ หุ้นที่กาดว่าจะได้รับมีหน่วยเป็นบาท และอัตราผลตอบแทนการลงทุนต่อมีหน่วยเป็นร้อยละ จากนั้นเมื่อตรวจสอบแล้วว่าข้อมูลทุกอย่างถูกต้องผู้ดูแลจะต้องกดปุ่มตกลงเพื่อยืนยันการแก้ไข หรือกดยกเลิกเพื่อยกเลิกการแก้ไข

#### 11. หน้าแก้ไขตัวแปรตลาด

| ▶ ป้อมูลชั้น              | ▶ ข้อมูลยู้เล่น | ) ตัวแปร 🤇 ) รายง | านการลงทุน | ข่าวสารประร | ชาสีมพันธ์                                                  | ▶ ลลกจากระบ |
|---------------------------|-----------------|-------------------|------------|-------------|-------------------------------------------------------------|-------------|
| ป้อมูลตัวแปร<br>กัจแปรการ | 0               |                   | LIF        | ป้าขข้อมูลเ | ลัวแ <del>ปร</del>                                          |             |
| แวแบรแลาม<br>เวลาตลาด     |                 | ซื่อตัวแปร        | ด่าตัวแปร  | ชนิด        | ต่ำลริบาย                                                   |             |
| ตัวแปรผู้เล่น             | CEILING         | PRICE_RATE        | 30.00      | float       | ราคาเพตาน                                                   | แก้ไข       |
| 66                        | FLOOR_          | PRICE_RATE        | -30.00     | float       | ราดาพื้น                                                    | แก้ไข       |
|                           | BASE_D          | DATE              | 01/01/2008 | date        | วันฐานที่ใช้ในการคำนวณดัชนีตลาด                             | แก้ไข       |
|                           | BOARD           | LOT               | 100.00     | float       | จำนวนหน่วยขึ้นต่ำของหลักทรัพย์ที่อนุญาต<br>ให้มีการซ้อบาย   | แก้ไข       |
|                           | RISKFR          | EE_RATE           | 12.00      | float       | อัตราผลตอบแทนจากหลักทรัพย์ที่จัดได้ว่า<br>ปราศจากความเสี่ยง | แก้ไข       |
|                           | EXPECT          | ED_MARKET_RETUR   | N 15.00    | float       | อัตราผลตอบแทนที่ดาดหวังจากตลาด                              | แก้ไข       |
|                           | END_D/          | ATE               | 31/01/2008 | date        | วันสิ้นสุดการแบ่งบัน                                        | แก้ไข       |
|                           |                 |                   |            | หน้า 1      |                                                             | 1/2         |

#### รูปที่ 32 หน้าแก้ไขตัวแปรตลาค

เป็นหน้าสำหรับผู้ดูแลระบบใช้ในการแก้ไขข้อมูลตัวแปรตลาดที่ใช้ในการทำงานและประมวลผล ของโปรแกรมจำลองตลาดหุ้นข้อมูลตัวแปรตลาดประกอบไปด้วย รากาเพดาน รากาพื้น วันฐานที่ ใช้ในการกำนวณดัชนีตลาด จำนวนหน่วยขั้นต่ำของหลักทรัพย์ที่อนุญาตให้มีการซื้อขาย อัตรา ผลตอบแทนจากหลักทรัพย์ที่จัดได้ว่าปราสจากความเสี่ยง อัตราผลตอบแทนที่กาดหวังจากตลาด และวันสิ้นสุดการแข่งขัน การแก้ไขเริ่มต้นโดยกดที่ปุ่มแก้ไขจากนั้นผู้ดูแลสามารถทำการ เปลี่ยนแปลงก่าของตัวแปรที่ต้องการปรับปรุงเมื่อใส่ก่าใหม่เข้าไปเสร็จแล้วก็ให้กดปุ่มตกลงเพื่อ ยืนยันการเปลี่ยนแปลงหรือกดปุ่มยกเลิกเพื่อยกเลิกการเปลี่ยนแปลง

Copyright<sup>©</sup> by Chiang Mai University All rights reserved

#### 12. หน้าแก้ไขตัวแปรเวลาตลาด

| ▶บ้อมูลทั้น                | ไอมูลผู้เล่น 🕨 ต้ | ไวแปร ≯รายงานเ  | การลงทุน 🕨 ป่าวสาร | รประชาสิมพันธ์  |                | ▶ ลลกจากระบ |
|----------------------------|-------------------|-----------------|--------------------|-----------------|----------------|-------------|
| ข้อมูลตัวแปร<br>ตัวแปรตลาด |                   |                 | แก้ไขข้อ           | มูลด้วแปร       |                |             |
| เวลาตลาด                   | ชื่อวัน           | เวลาเปิดภาคเช้า | เวลาปิดภาคเช้า     | เวลาเปิดภาคบ่าย | เวลาปิดภาคบ่าย |             |
| ตัวแปรผู้เล่น              | Monday            | 10:05:00        | 10:10:00           | 10:15:00        | 10:20:00       | แก้ไบ       |
|                            | Tuesday           | 05:32:00        | 05:33:00           | 05:34:00        | 05:35:00       | แก้ไข       |
|                            | Wednesday         | 05:38:00        | 05:40:00           | 05:41:00        | 05:43:00       | แก้ไข       |
|                            | Thursday          | 11:00:00        | 11:05:00           | 11:10:00        | 11:15:00       | แก้ไข       |
|                            | Friday            | 04:50:00        | 11:55:00           | 12:00:00        | 12:05:00       | แก้ไข       |
|                            | Saturday          | 05:24:00        | 05:30:00           | 05:31:00        | 05:35:00       | แก้ไข       |
|                            | Sunday            | 23:05:00        | 23:07:00           | 23:08:00        | 23:10:00       | ในก้ไข      |

#### รูปที่ 33 หน้าแก้ไขตัวแปรเวลาตลาด

เป็นหน้าสำหรับผู้ดูแลระบบใช้ในการแก้ไขเวลาตลาดซึ่งมีทั้งสิ้น 7 วันวันจันทร์ถึงวันอาทิตย์หน่วย ของเวลาจะเริ่มต้นด้วยชั่วโมงจากนั้นจะเป็นนาทีและวินาทีตามลำดับการแก้ไขเวลาการซื้อชายของ แต่ละวันสามารถทำได้โดยการกดปุ่มแก้ไขจากนั้นทำการเลือกเวลาใหม่แล้วกดปุ่มตกลงเพื่อยันยืน เวลาใหม่หรือกดปุ่มยกเลิกเพื่อกลับไปใช้เวลาเดิม

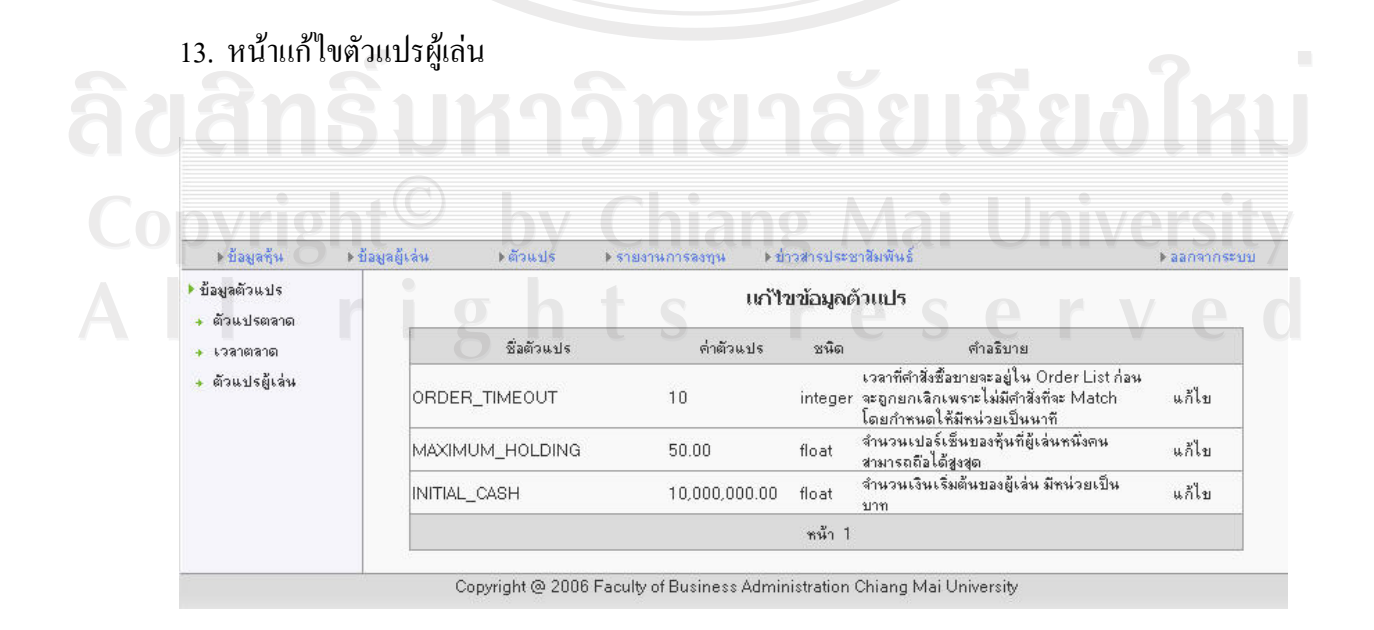

#### ร**ูปที่ 34** หน้าแก้ไขตัวแปรผู้เล่น

เป็นหน้าสำหรับผู้ดูแลระบบใช้ในการแก้ไขค่าตัวแปรผู้เล่นที่ใช้ในโปรแกรมจำลองอันประกอบไป ด้วย เวลาที่กำสั่งซื้อขายจะสามารถอยู่ในรายการกำสั่งซื้อขายรอการประมวลผลก่อนจะถูกยกเลิก เพราะไม่มีกำสั่งที่จะจับคู่โดยกำหนดให้มีหน่วยเป็นนาที จำนวนเปอร์เซ็นของหุ้นที่ผู้เล่นหนึ่งคน สามารถถือได้สูงสุด และจำนวนเงินเริ่มต้นของผู้เล่นมีหน่วยเป็นบาท การแก้ไขสามารถทำได้โดย กดปุ่มแก้ไขเสร็จแล้วทำการใส่ก่าใหม่เข้าไปและกดตกลงเพื่อยืนยันการเปลี่ยนแปลงหรือกดปุ่ม ยกเลิกเพื่อยกเลิกการเปลี่ยนแปลง

| <ul> <li>&gt; ข้อมูลชุ้น</li> <li>&gt; รายงานการจงขุน</li> <li>&gt; มูลต่าหลักทรัพย์</li> </ul> | ม้อมูลผู้เล่น ⊧ตัวแปร<br>ชื่อ | ▶ รายงานการลงทุน<br>เรียงลำดับ: ร+<br>งามสวล | ▶ ข่าวสารประหาสิ<br>รายงานการลง<br>เสผู้เล่น | มพันธ์<br>ทุน | No.            | เอกจากระ |
|-------------------------------------------------------------------------------------------------|-------------------------------|----------------------------------------------|----------------------------------------------|---------------|----------------|----------|
| รายงานการลงทุน<br>→ มูลต่าหลักทรัพย์                                                            | <b>1</b> 20                   | เรียงลำดับ: ร¥<br>มามสกล                     | รายงานการลง<br>เลยู้เล่น                     | ทุน           |                |          |
| T GATTINITI HA                                                                                  | <b>1</b> 12                   | เรียงสำดับ: ร <del>ห</del><br>นามสกล         | <b>โลยู้เล่น</b>                             |               |                |          |
| F                                                                                               | ชื่อ                          | มาแสกล                                       | / // 2                                       |               |                |          |
| Y                                                                                               |                               | the restort for                              | รหัสนักศึกษา                                 | เงินสด        | สินทรัพย์สุทธิ | %        |
|                                                                                                 | Donna                         | Karan                                        | 4795001                                      | 10,000,000.00 | 10,000,000.00  | 0.00%    |
|                                                                                                 | Spencer                       | Abraham                                      | 4795002                                      | 9,525,000.00  | 10,064,600.00  | 0.65%    |
|                                                                                                 | Warren                        | Christopher                                  | 4795003                                      | 10,000,000.00 | 10,000,000.00  | 0.00%    |
|                                                                                                 | Sherman                       | Douglas                                      | 4795004                                      | 10,000,000.00 | 10,000,000.00  | 0.00%    |
|                                                                                                 | Benjamin                      | Benjamin                                     | 4795005                                      | 10,000,000.00 | 10,000,000.00  | 0.00%    |
|                                                                                                 | Melissa                       | Gilbert                                      | 4795006                                      | 10,000,000.00 | 10,000,000.00  | 0.00%    |
|                                                                                                 | ประจวบ                        | ชอบประจัญบาน                                 | 4795007                                      | 10,000,000.00 | 10,000,000.00  | 0.00%    |
|                                                                                                 | ยอดเพชรน้ำหนึ่ง               | ไม่พึงประสงค์                                | 4795008                                      | 10,000,000.00 | 10,000,000.00  | 0.00%    |
|                                                                                                 | ยลดชาย                        | ชายน้อย                                      | 4795009                                      | 10,000,000.00 | 10,000,000.00  | 0.00%    |
| 0                                                                                               | ทดสอบ                         | สอบทด                                        | 4795044                                      | 10,000,000.00 | 10,000,000.00  | 0.00%    |
| ans                                                                                             |                               | 979                                          | หน้า 1                                       | SIK           | หน้าถัดไป      |          |

ใช้สำหรับตรวจสอบสถานะการลงทุนของผู้เล่นโดยประกอบไปด้วยข้อมูลดังนี้คือ เงินสดและ สินทรัพย์สุทธิของผู้เล่นแต่ละคนนอกจากนี้ยังมีการแสดงเป็นร้อยละการเปลี่ยนแปลงของสินทรัพย์ สุทธิเพื่อแสดงให้เห็นกวามแตกต่างได้อย่างชัดเจนและผู้ดูแลก็สามารถเรียงลำดับข้อมูลการแสดง ผลได้ตาม รหัสผู้เล่น รหัสนักศึกษา จำนวนเงินสดที่ถืออยู่ และสินทรัพย์สุทธิปัจจุบัน

#### 15. หน้าแก้ไขข่าวสารประชาสัมพันธ์

▶ ข้อมูลทั้น ▶ ข่าวสารประชาสีมพันธ์ ⊧ตัวแปร ▶ ข้อมลผ้เล่า ▶ รายงาหการสงทุษ ▶ ออกจากระบ • ข่าวสารประชาสัมพันธ์ แก้ไขข่าวสารประชาสัมพันธ์ 🔸 เพิ่ม П 🔸 แก้ไข ห้วข้อข่าว รายละเอียด เริ่มเปิดตลาดวันแรกวันที่ 1 ม.ค. 2551 Г แก้ไข หน้า 1 Copyright @ 2006 Faculty of Business Administration Chiang Mai University

#### รูปที่ 36 หน้าแก้ไขข่าวสารประชาสัมพันธ์

ใช้สำหรับแก้ไขข้อมูลข่าวสารประชาสัมพันธ์ที่ใช้แสดงผลในหน้าหลักโดยสามารถเริ่มการแก้ไข โดยกดที่ปุ่มแก้ไขจากนั้นผู้ดูแลสามารถทำการเปลี่ยนแปลงชื่อหัวข้อข่าวและรายละเอียดแล้วกดปุ่ม ตกลงเพื่อดำเนินการแก้ไขหรือกดยกเลิกเพื่อยกเลิกการเปลี่ยนแปลง

16. หน้าเพิ่มข่าวสารประชาสัมพันธ์

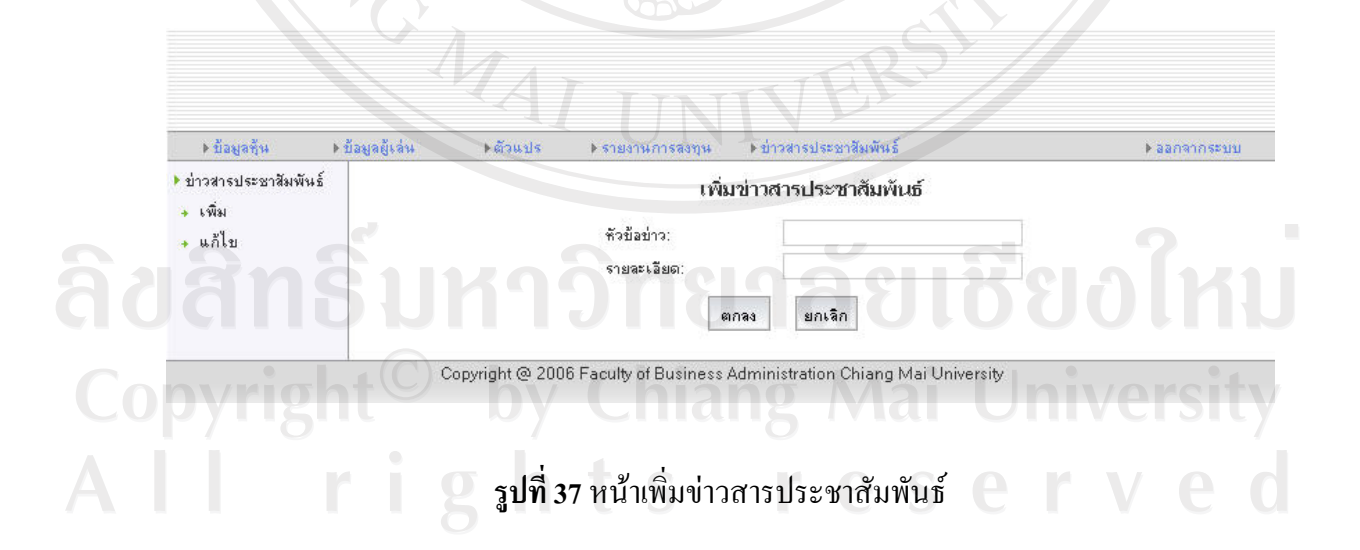

เป็นหน้าสำหรับผู้ดูแลระบบใช้ในการเพิ่มข้อมูลข่าวสารประชาสัมพันธ์ที่จะใช้แสดงผลในหน้า หลักเป็นการแจ้งข่าวกวามเกลื่อนไหวสำคัญๆที่เกี่ยวข้องกับตลาดจำลองให้ผู้เล่นได้รับทราบโดย ข้อมูลที่ผู้ดูแลสามารถเพิ่มเข้าไปประกอบด้วยหัวข้อข่าวและรายละเอียดของข่าว และในตอนท้าย หากผู้ดูแลต้องการจะเพิ่มข่าวสารประชาสัมพันธ์ดังกล่าวก็ให้กดปุ่มตกลงแต่ถ้าไม่ต้องการก็ให้กด ปุ่มยกเลิก

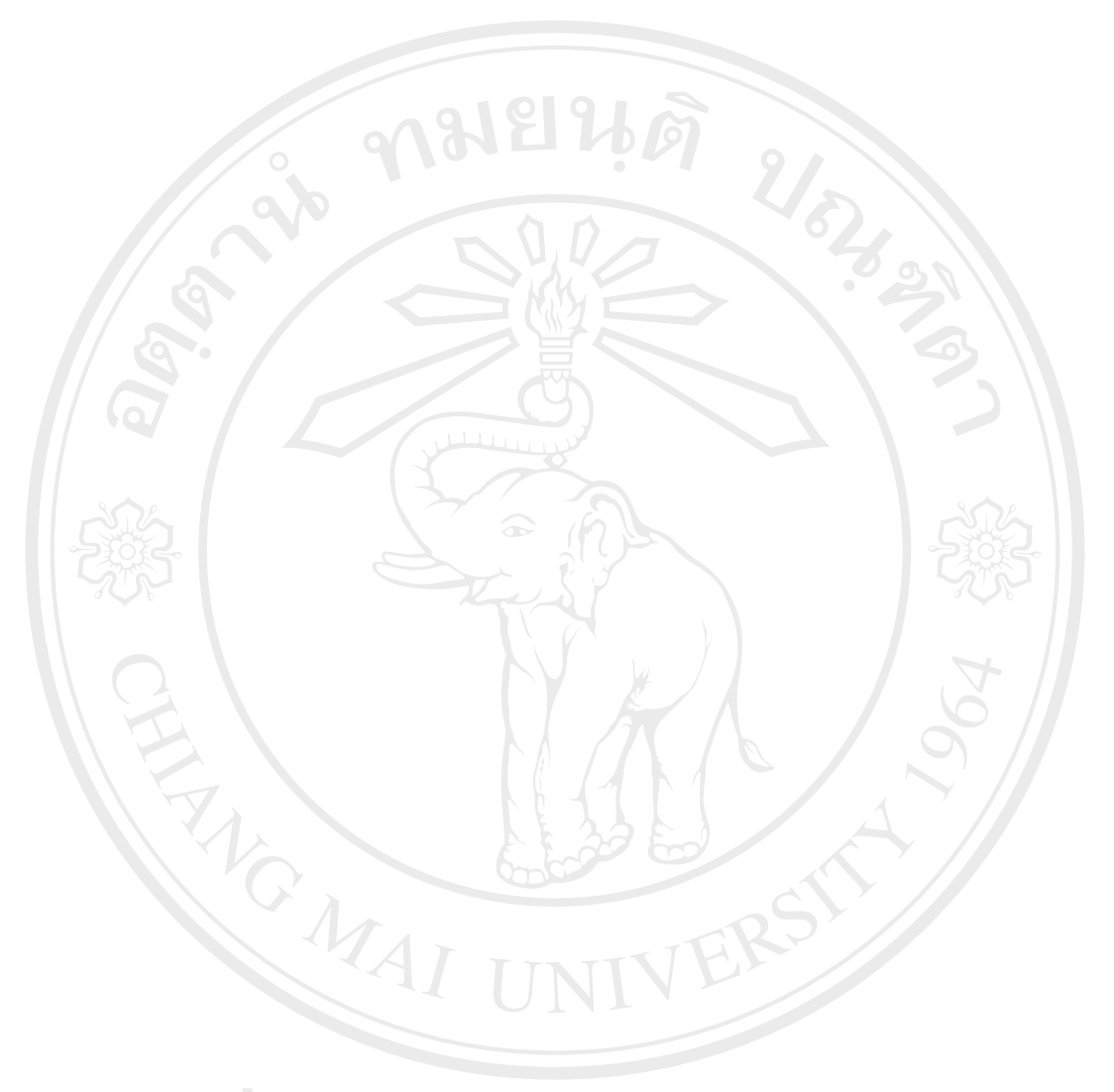

ลิขสิทธิ์มหาวิทยาลัยเชียงใหม่ Copyright<sup>©</sup> by Chiang Mai University All rights reserved

#### ภาคผนวก ข

#### แบบสอบถามเพื่อประเมินการทำงานของโปรแกรมจำลองตลาด

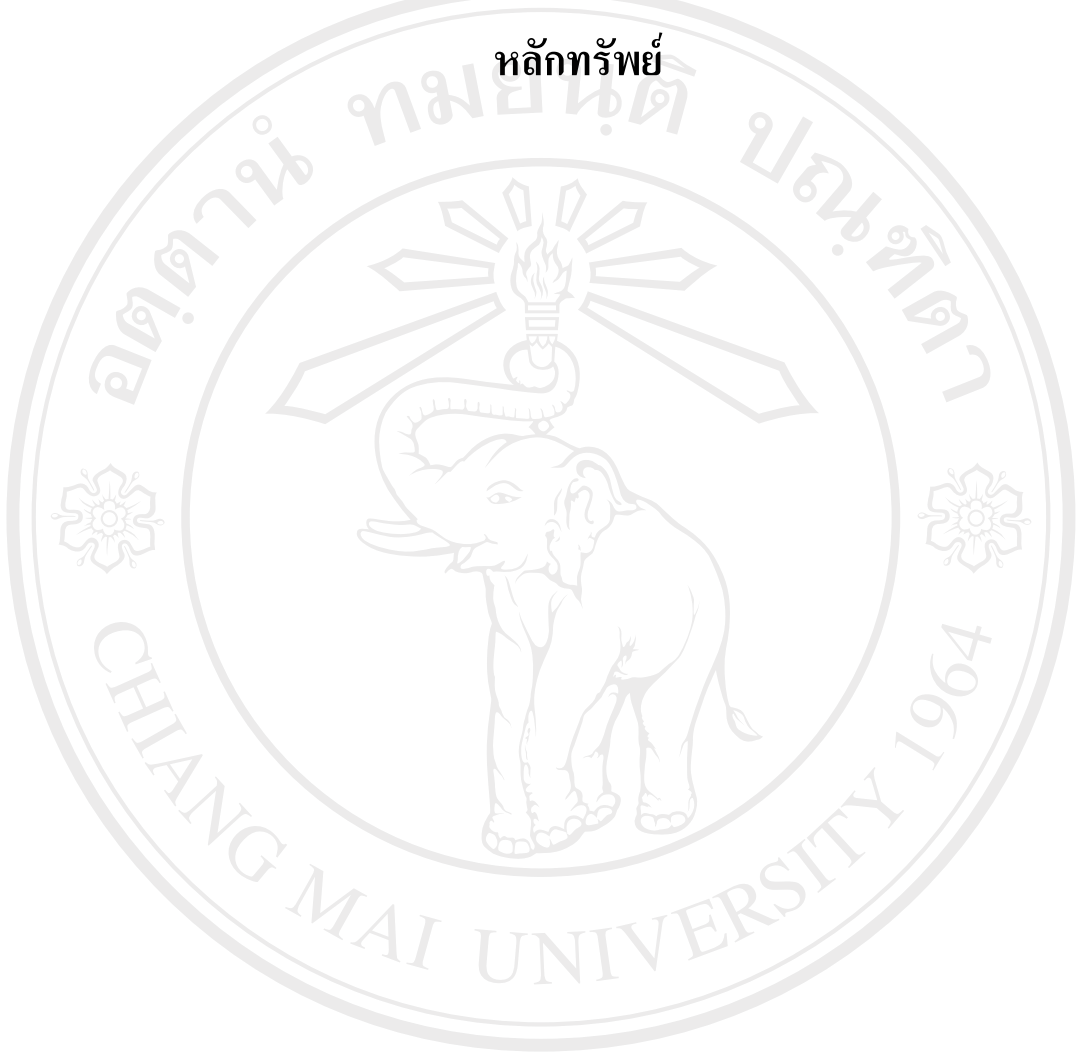

ลิขสิทธิ์มหาวิทยาลัยเชียงใหม่ Copyright<sup>©</sup> by Chiang Mai University All rights reserved

#### ส่วนที่ 1 ข้อมูลทั่วไปของผู้ตอบแบบสอบถาม โปรคเขียนเครื่องหมาย 🗸 ลงในช่อง ( ) หน้าคำตอบของท่าน ( ) 1. ชาย 1. เพศ ( ) 2. หญิง () 1. โสด 2. สถานภาพ () 2. สมรส () 3. หย่า/หม้าย () 1. ต่ำกว่า 16 ปี 3. อายุ () 2.16 - 20 ปี () 3. 21 - 25 ปี () 4. 26 - 30 ปี () 5.31 - 35 ปี ( ) 6. ตั้งแต่ 35 ปี ขึ้นไป 4. วุฒิการศึกษาขั้นสูงสุด () 1. ปวส. - อนุปริญญา ( ) 2. ปริญญาตรี () 3. ปริญญาโท () 4. สูงกว่าปริญญาโท ( ) 1. ข้ำราชการ ) 5. ອື່ນໆ..... 5. อาชีพ () 2. พนักงานรัฐวิสาหกิจ ( ) 3. พนักงานเอกชน ( ) 4. เจ้าของธุรกิจส่วนตัว 6. เงินเดือน ( ) 1. น้อยกว่า 10,000 บาท

- ( ) 2. 10,000 20,000 บาท
- ( ) 3. 20,001 30,000 บาท
- ( ) 4. 30,001 40,000 บาท
- ( ) 5. 40,001 50,000 บาท ( ) 6. มากกว่า 50,001 ขึ้นไป

#### ส่วนที่ 2 ข้อมูลเกี่ยวกับประสบการณ์ด้านการลงทุนในหุ้นสามัญของผู้ตอบแบบสอบถาม โปรดเขียนเครื่องหมาย ✔ ลงในช่อง ( ) หน้าคำตอบของท่าน

- 1. ท่านเคยลงทุนในหุ้นสามัญมาก่อนหรือไม่
  - ( ) 1. เคย ( ) 2. ไม่เคย
- 2. หากข้อ 1. ตอบเคย ท่านมีประสบการณ์ในการลงทุนในหุ้นสามัญมาแล้วประมาณกี่ปี
  - ( ) 1. น้อยกว่า 1 ปี
    ( ) 2. 1 3 ปี
    ( ) 3. 3 5 ปี
  - () 4. มากกว่า 5 ปีขึ้นไป

3. หากข้อ 1. ตอบเคย ท่านลงทุนอย่างไร

- ( ) 1. ซื้อขายโดยใช้อินเตอร์เน็ตเทรคดิ้ง
- ( ) 2. ซื้อขายโดยโทรศัพท์ผ่าน Broker
- ( ) 3. ซื้องาย ณ. ที่ทำการบริษัทตลาดหลักทรัพย์

3. หากข้อ 1. ตอบเคย โดยเฉลี่ยแล้วการลงทุนในหุ้นสามัญของท่านมีผลเป็นอย่างไร

( ) 1. ขาดทุน

- () 2. ได้กำไรจากผลตอบแทนในอัตราที่น้อยกว่าผลตอบแทนของตลาด
- () 3. ได้กำไรจากผลตอบแทนในอัตราที่เท่ากับผลตอบแทนของตลาด
- ( ) 4. ได้กำไรจากผลตอบแทนในอัตราที่มากกว่าผลตอบแทนของตลาด

Copyright<sup>©</sup> by Chiang Mai University All rights reserved

#### ส่วนที่ 3 ข้อมูลความคิดเห็นเกี่ยวกับโปรแกรมจำลองตลาดหลักทรัพย์ของผู้ตอบแบบสอบถาม โปรคเขียนเครื่องหมาย 🗸 ลงในช่อง ( ) หน้าคำตอบของท่าน

1. หน้าคู่มือการใช้งาน

- 1.1. เมื่ออ่านเนื้อหาและรายละเอียดของคู่มือการใช้งานแล้วท่านมีระดับความเข้าใจอย่างไร
  - ( ) 1. ไม่เข้าใจการใช้งานระบบเลย
  - () 2. เข้าใจวิธีการใช้งานระบบในบางส่วน
  - () 3. เข้าใจวิธีการใช้งานระบบโดยรวมค่อนข้างดี
  - ( ) 4. เข้าใจวิธีการใช้งานระบบทั้งหมดเป็นอย่างดี

1.2. รูปแบบการนำเสนอของคู่มือการใช้งานเป็นอย่างไร

- ( ) 1. อ่านยากมาก
- ( ) 2. อ่านค่อนข้างยาก
- () 3. อ่านง่ายปานกลาง
- ( ) 4. อ่านง่ายมาก

1.3. ความครบถ้วนของเนื้อหาของกู่มือการใช้งาน

- ( ) 1. เนื้อหาไม่ครบถ้วน
- () 2. เนื้อหาครบถ้วนเพียงบางส่วน
- () 3. เนื้อหาค่อนข้างครบถ้วน
- ( ) 4. เนื้อหาครบถ้วนสมบูรณ์แบบ

| ความกิดเห็นอื่นๆเพิ่มเติมเกี่ยวกับกู่มือการใช้งาน |
|---------------------------------------------------|
|                                                   |
| ight <sup>©</sup> by Chiang Mai University        |
| rights reserved                                   |
|                                                   |
|                                                   |
|                                                   |

- 2. หน้าข่าวสารประชาสัมพันธ์และข้อมูลเพื่อวิเคราะห์การลงทุน
  - 2.1. เมื่ออ่านข่าวสารประชาสัมพันธ์และข้อมูลเพื่อวิเคราะห์การลงทุนแล้วท่านมีระดับความ เข้าใจอย่างไร
    - () 1. ไม่สามารถนำมาใช้ประกอบการวิเคราะห์การลงทุนได้เลย
    - () 2. สามารถนำมาใช้ประกอบการวิเคราะห์การลงทุนได้บ้าง
    - () 3. สามารถนำมาใช้ประกอบการวิเคราะห์การลงทุนได้พอสมควร
    - () 4. สามารถนำมาใช้ประกอบการวิเคราะห์การลงทุนได้เป็นอย่างดี

2.2. รูปแบบการนำเสนอข่าวสารประชาสัมพันธ์และข้อมูลเพื่อวิเคราะห์การลงทุน

- ( ) 1. อ่านยากมาก
- ( ) 2. อ่านค่อนข้างยาก
- () 3. อ่านง่ายปานกลาง
- ( ) 4. อ่านง่ายมาก

2.3. ความครบถ้วนของเนื้อหาของข่าวสารประชาสัมพันธ์และข้อมูลเพื่อวิเคราะห์การลงทุน

- () 1. เนื้อหาไม่ครบถ้วน
- ( ) 2. เนื้อหาครบถ้วนเพียงบางส่วน
- () 3. เนื้อหาค่อนข้างครบถ้วน
- ( ) 4. เนื้อหาครบถ้วนสมบูรณ์แบบ

2.4. ความกิดเห็นอื่นๆเพิ่มเติมเกี่ยวข่าวสารประชาสัมพันธ์และข้อมูลเพื่อวิเคราะห์การลงทุน

opyright<sup>©</sup> by Chiang Mai University

- 3. หน้าข้อมูลพอร์ตการลงทุน
  - 3.1. เมื่ออ่านข้อมูลพอร์ตการลงทุนแล้วท่านมีระดับความเข้าใจอย่างไร
    - ( ) 1. ไม่เข้าใจสถานะการลงทุนของตัวเองในปัจจุบันเลย
    - () 2. เข้าใจสถานะการลงทุนของตัวเองในปัจจุบันเพียงบางส่วน
    - ( ) 3. เข้าใจสถานะการลงทุนของตัวเองในปัจจุบันพอสมควร
    - ( ) 4. เข้าใจสถานะการถงทุนของตัวเองในปัจจุบันทั้งหมด

3.2. รูปแบบในการนำเสนอข้อมูลพอร์ตการลงทุน

- () 1. อ่านยากมาก
- ( ) 2. อ่านค่อนข้างยาก
- () 3. อ่านง่ายปานกลาง
- ( ) 4. อ่านง่ายมาก

3.3. ความครบถ้วนของข้อมูลพอร์ตการลงทุน

- ( ) 1. เนื้อหาไม่ครบถ้วน
- ( ) 2. เนื้อหาครบถ้วนเพียงบางส่วน
- ( ) 3. เนื้อหาค่อนข้างครบถ้วน
- () 4. เนื้อหาครบถ้วนสมบูรณ์แบบ

3.4. ความคิดเห็นอื่นๆเพิ่มเติมเกี่ยวข้อมูลพอร์ตการลงทุน

 ansumption
 ansumption

 Copyright<sup>©</sup>
 by Chiang Mai University

 A I I
 r i g h t s r e s e r v e d

- 4. หน้าข้อมูลสรุปสภาวะตลาด
  - 4.1. เมื่ออ่านข้อมูลสรุปสภาวะตลาดแล้วท่านมีระดับความเข้าใจอย่างไร
    - () 1. ไม่เข้าใจสถานการณ์ของตลาดหุ้นในปัจจุบันเลย
    - ( ) 2. เข้าใจสถานการณ์ของตลาดหุ้นในปัจจุบันเพียงบางส่วน
    - () 3. เข้าใจสถานการณ์ของตลาดหุ้นในปัจจุบันพอสมควร
    - () 4. เข้าใจสถานการณ์ของตลาดหุ้นในปัจจุบันทั้งหมด

4.2. รูปแบบในการนำเสนอข้อมูลสรุปสภาวะตลาด

- () 1. อ่านยากมาก
- ( ) 2. อ่านค่อนข้างยาก
- () 3. อ่านง่ายปานกลาง
- ( ) 4. อ่านง่ายมาก

4.3. ความครบถ้วนของข้อมูลสรุปสภาวะตลาด

- ( ) 1. เนื้อหาไม่ครบถ้วน
- ( ) 2. เนื้อหาครบถ้วนเพียงบางส่วน
- ( ) 3. เนื้อหาค่อนข้างครบถ้วน
- () 4. เนื้อหาครบถ้วนสมบูรณ์แบบ

4.4. ความคิดเห็นอื่นๆเพิ่มเติมเกี่ยวข้อมูลสรุปสภาวะตลาด

 aansumpine
 aansumpine
 aansumpine
 aansumpine
 aansumpine
 aansumpine
 aansumpine
 aansumpine
 aansumpine
 aansumpine
 aansumpine
 aansumpine
 aansumpine
 aansumpine
 aansumpine
 aansumpine
 aansumpine
 aansumpine
 aansumpine
 aansumpine
 aansumpine
 aansumpine
 aansumpine
 aansumpine
 aansumpine
 aansumpine
 aansumpine
 aansumpine
 aansumpine
 aansumpine
 aansumpine
 aansumpine
 aansumpine
 aansumpine
 aansumpine
 aansumpine
 aansumpine
 aansumpine
 aansumpine
 aansumpine
 aansumpine
 aansumpine
 aansumpine
 aansumpine
 aansumpine
 aansumpine
 aansumpine
 aansumpine
 aansumpine
 aansumpine
 aansumpine
 aansumpine
 aansumpine
 aansumpine
 aansumpine
 aansumpine
 aansumpine
 aansumpine
 aansumpine
 aansumpine
 aansumpine
 aansumpine
 aansumpine
 aansumpine
 aansumpine
 aansumpine
 aansumpine
 aansumpine
 aansumpine
 aansumpine
 aansumpine
 aansumpine
 aansumpine
 aansumpine
 aansumpine
 aansumpine
 aansumpine
 aansumpine</t

5. หน้าข้อมูลกระดานหุ้น

5.1. เมื่ออ่านข้อมูลกระดานหุ้นแล้วท่านมีระดับความเข้าใจอย่างไร

- ( ) 1. ไม่เข้าใจและ ไม่สามารถทำการตัดสินใจเลือกซื้อขายหุ้นได้เลย
- () 2. สามารถเข้าใจและทำการตัดสินใจเลือกซื้องายหุ้นได้บ้าง
- () 3. สามารถเข้าใจและทำการตัดสินใจเลือกซื้อขายหุ้นได้พอสมควร
- () 4. สามารถเข้าใจและทำการตัดสินใจเลือกซื้อขายหุ้นได้ดี

5.2. รูปแบบในการนำเสนอข้อมูลกระคานหุ้น

- () 1. อ่านยากมาก
- ( ) 2. อ่านค่อนข้างยาก
- () 3. อ่านง่ายปานกลาง
- ( ) 4. อ่านง่ายมาก

5.3. ความครบถ้วนของข้อมูลกระดานหุ้น

- ( ) 1. เนื้อหาไม่ครบถ้วน
- () 2. เนื้อหาครบถ้วนเพียงบางส่วน
- ( ) 3. เนื้อหาค่อนข้างครบถ้วน
- () 4. เนื้อหาครบถ้วนสมบูรณ์แบบ

5.4. ความกิดเห็นอื่นๆเพิ่มเติมเกี่ยวข้อมูลกระดานหุ้น

 ansumprise
 ansumprise

 Copyright
 by Chiang Mai University

 A I I
 r i g h t s r e s e r v e d

6. หน้าการซื้อขายหุ้นสามัญ

6.1. เมื่ออ่านข้อมูลการซื้อขายหุ้นสามัญแล้วท่านมีระดับความเข้าใจอย่างไร

- ( ) 1. ไม่เข้าใจและไม่สามารถทำการตัดสินใจเลือกซื้อขายหุ้นได้เลย
- ( ) 2. สามารถเข้าใจและทำการตัดสินใจเลือกซื้อขายหุ้นได้บ้าง
- () 3. สามารถเข้าใจและทำการตัดสินใจเลือกซื้อขายหุ้นได้พอสมควร
- () 4. สามารถเข้าใจและทำการตัดสินใจเลือกซื้อขายหุ้นได้ดี

6.2. รูปแบบในการนำเสนอข้อมูลการซื้อขายหุ้นสามัญ

- ( ) 1. อ่านยากมาก
- ( ) 2. อ่านค่อนข้างยาก
- () 3. อ่านง่ายปานกลาง
- ( ) 4. อ่านง่ายมาก

6.3. ความครบถ้วนของข้อมูลการซื้อขายหุ้นสามัญ

- ( ) 1. เนื้อหาไม่ครบถ้วน
- () 2. เนื้อหาครบถ้วนเพียงบางส่วน
- ( ) 3. เนื้อหาค่อนข้างครบถ้วน
- ( ) 4. เนื้อหาครบถ้วนสมบูรณ์แบบ

6.4. ความคิดเห็นอื่นๆเพิ่มเติมเกี่ยวข้อมูลการซื้อขายหุ้นสามัญ

 ansumption
 ansumption

 Copyright<sup>©</sup>
 by Chiang Mai University

 A I I
 r i g h t s r e s e r v e d

- 7. รูปแบบในการนำเสนอโดยรวมของโปรแกรมจำลองตลาดหลักทรัพย์
  - () 1. นำเสนอยากไม่สามารถใช้งานได้เลย
  - () 2. นำเสนอยากสามารถใช้งานได้บ้าง
  - () 3. นำเสนอดีสามารถใช้งานได้พอสมควร
  - ( ) 4. นำเสนอดีสามารถใช้งานได้ดีมาก

8. ท่านกิดว่าก่อนการใช้งานโปรแกรมจำลองตลาคหลักทรัพย์ท่านมีความรู้เกี่ยวกับการลงทุนในหุ้น สามัญมากน้อยแค่ไหน

- () 1. มาก
- () 2. ปานกลาง
- () 3. น้อย
- () 4. ไม่มีความรู้เลย

9. ท่านคิดว่าหลังจากการใช้งานโปรแกรมจำลองตลาดหลักทรัพย์ท่านมีความรู้เกี่ยวกับการลงทุน ในหุ้นสามัญเพิ่มขึ้นมากน้อยแค่ไหน

> () 1. มาก () 2. ปานกลาง ( ) 3. น้อย () 4. ไม่ได้ความรู้เพิ่มขึ้นเลย

10. ท่านคิดว่ากวามรู้ที่ได้จากการใช้งานโปรแกรมจำลองตลาดหลักทรัพย์จะช่วยให้ลงทุนในหุ้น สามัญของท่านมีประสิทธิภาพมากขึ้นหรือไม่ () 1. ช่วยได้

nt<sup>C</sup> ()2. ไม่ได้ช่วยอะไรเลย rights reserved

้ข้อเสนอแนะเพิ่มเติมเพื่อการปรับปรุงโปรแกรมจำลองตลาคหลักทรัพย์

ส่วนที่ 4 ข้อมูลส่วนตัวเพิ่มเติมของผู้ตอบแบบสอบถาม

- 1. ที่อยู่
- 2. เบอร์โทรศัพท์ที่สามารถติดต่อได้

ລິ<mark>ບສິກຮົບກາວກຍາລັຍເອີຍວໂກມ</mark> Copyright<sup>©</sup> by Chiang Mai University All rights reserved

#### ภาคผนวก ค

### รายละเอียดเชิงเทคนิคของตารางฐานข้อมูลที่ใช้งานใน โปรแกรมจำลองตลาดหลักทรัพย์

ฐานข้อมูลที่ใช้สำหรับการพัฒนาโปรแกรมจำลองตลาดหลักทรัพย์ประกอบด้วย ตารางข้อมูลทั้งหมดจำนวน 24 ตารางดังนี้กือ

- 1. ตารางแสดงรายละเอียดข้อมูลผู้เล่น (Table: USERS)
- ตารางแสดงรายละเอียดข้อมูลหุ้นสามัญที่ใช้ซื้องายภายในตลาดหุ้นจำลอง (Table: STOCKS)
- 3. ตารางแสดงรายละเอียดข้อมูลพอร์ตการลงทุนของผู้เล่น (Table: PORTFOLIOS)
- 4. ตารางแสดงรายละเอียดข้อมูลกลุ่มอุตสาหกรรม (Table: INDUSTRIES)
- 5. ตารางแสดงรายละเอียดข้อมูลหมวดธุรกิจ (Table: SECTORS)
- 6. ตารางแสดงรายละเอียดข้อมูลกำสั่งซื้อขายหุ้นสามัญ (Table: ORDERS)
- 7. ตารางแสดงรายละเอียดข้อมูลการจับคู่กำสั่งซื้อขายหุ้นสามัญ (Table: DEALS)
- 8. ตารางแสดงรายละเอียดข้อมูลกำสั่งจองซื้อหุ้นไอพีโอ (Table: IPO\_ORDERS)
- 9. ตารางแสดงรายละเอียดข้อมูลการจับคู่คำสั่งจองซื้อหุ้นไอพีโอ (Table: IPO\_DEALS)
- 10. ตารางแสดงรายละเอียดข้อมูลช่วงราคาของแต่ละระดับราคา (Table: PRICE\_SPREAD)
- 11. ตารางแสดงรายละเอียดข้อมูลข่าวสารประชาสัมพันธ์ (Table: PUBLIC\_RELATIONS\_NEWS)
- 12. ตารางแสดงรายละเอียดข้อมูลประวัติรากาหุ้นสามัญย้อนหลัง (Table: STOCK\_QUOTES\_HISTORY)
- 13. ตารางแสดงรายละเอียดข้อมูลประวัติดัชนีตลาดย้อนหลัง (Table: MARKET\_INDICES\_HISTORY)
- 14. ตารางแสดงรายละเอียดข้อมูลการลงทุนของหุ้นสามัญ (Table: STOCK\_INVESTMENT\_INFORMATION)
- 15. ตารางแสดงรายละเอียดข้อมูลราคาที่คาดหวังซึ่งคำนวณได้จากข้อมูลการลงทุน (Table: STOCK\_EXPECTED\_PRICES)

- ตารางแสดงรายละเอียดข้อมูลหุ้นสามัญทั้งหมดที่ซื้อขายอยู่ภายในตลาดหุ้นจำลอง ณ วันปัจจุบัน (Table: LISTED\_STOCKS)
- 17. ตารางแสดงรายละเอียดข้อมูลตัวแปรตลาด (Table: MARKET\_PARAMETERS)
- 18. ตารางแสดงรายละเอียดข้อมูลตัวแปรผู้เล่น (Table: PLAYER\_PARAMETERS)
- ตารางแสดงรายละเอียดข้อมูลเวลาที่ทำการซื้อขายหุ้นสามัญของตลาดจำลอง (Table: MARKET\_TIMES)
- 20. ตารางแสดงรายละเอียดข้อมูลตัวแปลภาษาไทย (Table: THAI\_LANG\_MAP)
- 21. ตารางแสดงรายละเอียดข้อมูลของกำสั่งซื้อขายชั่วกราวของหุ้นสามัญ (Table: TEMP\_ORDERS)
- 22. ตารางแสดงรายละเอียดข้อมูลของกำสั่งจองซื้อชั่วกราวของหุ้นไอพีโอ (Table: TEMP\_IPO\_ORDERS)
- 23. ตารางแสดงรายละเอียดข้อมูลรายการคำสั่งที่กระทำกับหุ้นสามัญจากผู้เล่นส่งมายัง ตลาดหุ้นจำลอง (Table: COMMANDS\_QUEUE)
- 24. ตารางแสดงรายละเอียดข้อมูลรายการคำสั่งที่กระทำกับหุ้นไอพีโอจากผู้เล่นส่งมายัง ตลาดหุ้นจำลอง (Table: IPO\_COMMANDS\_QUEUE)

ตารางดังต่อไปนี้จะแสดงรายละเอียดในเชิงเทกนิกของตารางต่างๆที่กล่าวมาข้างต้น

ตาราง 1 แสดงรายละเอียดข้อมูลผู้เล่น (Table: USERS)

| เขตข้อมูล    | ชนิดข้อมูล | คำอธิบาย                    |
|--------------|------------|-----------------------------|
| Bangukaga    | INT        | หมายเลงระเบียนข้อมูล        |
| FIRST_NAME   | VARCHAR    | ชื่อผู้เล่น                 |
| LAST_NAME    | VARCHAR    | นามสกุลผู้เล่น              |
| STUDENT_CODE | VARCHAR    | รหัสนักศึกษาผู้เล่น         |
| USERNAME     | VARCHAR    | รหัสชื่อผู้เล่น             |
| PASSWORD     | VARCHAR    | รหัสผ่านผู้เล่น             |
| DISPLAY_NAME | VARCHAR    | ชื่อที่ใช้แสดงผล            |
| EMAIL        | VARCHAR    | ที่อยู่อีเมล์อิเล็กทรอนิคส์ |
| USER_TYPE    | ENUM       | ประเภทผู้เล่น               |

| เขตข้อมูล                                | ชนิดข้อมูล | คำอธิบาย                                                                                                    |
|------------------------------------------|------------|----------------------------------------------------------------------------------------------------|
| 289 - 29 - 29 - 29 - 29 - 29 - 29 - 29 - | 14         | Player = ผู้เล่นทั่วไป<br>Admin = ผู้ดูแลระบบ<br>ComputerPlayerS = ผู้เล่น<br>กอมพิวเตอร์ระดับนักวางแผน<br>ComputerPlayerB = ผู้เล่น<br>กอมพิวเตอร์ระดับสร้างสมคุล<br>ComputerPlayerR = ผู้เล่น<br>กอมพิวเตอร์ระดับสุ่ม |
| CASH                                     | DECIMAL    | เงินสดของผู้เล่น                                                                                                    |
| NET_WORTH                                | DECIMAL    | สินทรัพย์สุทธิของผู้เล่น                                                                                                    |
| LAST_ACCESS                              | DATETIME   | เวลาเข้าใช้งานล่าสุด                                                                                                    |
| CREATED_DATE                             | DATETIME   | วันเวลาที่สร้างข้อมูล                                                                                                    |
| UPDATED_DATE                             | DATETIME   | วันเวลาที่ปรับปรุงข้อมูลล่าสุด                                                                                                    |

## ตาราง 2 แสดงรายละเอียดข้อมูลหุ้นสามัญที่ใช้ซื้อขายภายในตลาดหุ้นจำลอง (Table: STOCKS)

| เขตข้อมูล       | ชนิดข้อมูล | คำอธิบาย                      |
|-----------------|------------|-------------------------------|
| ID              | INT        | หมายเลขระเบียนข้อมูล          |
| INDUSTRY_ID     | INT        | หมายเลขกลุ่มอุตสาหกรรมอ้างอิง |
| SECTOR_ID       | INT        | หมายเลขหมวดธุรกิจอ้างอิง      |
| SYMBOL          | VARCHAR    | สัญลักษณ์หุ้นสามัญ            |
| STOCK_ENG_NAME  | VARCHAR    | ชื่อเต็มหุ้นสามัญภาษาอังกฤษ   |
| STOCK_THAI_NAME | VARCHAR    | ชื่อเต็มหุ้นสามัญภาษาไทย      |
| туре            | ENUM       | ประเภทหุ้น                    |
|                 |            | IPO = หุ้นใอพีโอ              |
|                 |            | LISTED = หุ้นสามัญจดทะเบียน   |
| OFFERING_DATE   | DATE       | วันเสนอขายหุ้นใอพีโอ          |
| OFFERING_PRICE  | DECIMAL    | รากาเสนอขายหุ้นไอพีโอ         |

| เขตข้อมูล        | ชนิดข้อมูล | คำอธิบาย                          |
|------------------|------------|-----------------------------------|
| FIRST_TRADE_DAY  | DATE       | วันเริ่มทำการซื้อขายหุ้นสามัญจด   |
|                  |            | ทะเบียน                           |
| PAR_VALUE        | DECIMAL    | ราคาพาร์                          |
| NUMBER_OF_SHARES | INT        | จำนวนหุ้นไอพีโอทั้งหมด            |
| SOLD             | INT        | จำนวนหุ้นไอพีโอที่จำหน่ายไป       |
|                  |            | ແດ້ວ                              |
| BALANCE          | INT        | จำนวนหุ้นไอพีโอที่เหลืออยู่ยังไม่ |
|                  | 5          | ถูกจำหน่าย                        |
| CREATED_DATE     | DATETIME   | วันเวลาที่สร้างข้อมูล             |
| UPDATED_DATE     | DATETIME   | วันเวลาที่ปรับปรุงข้อมูลล่าสุด    |

ตาราง 3 แสดงรายละเอียดข้อมูลพอร์ตการลงทุนของผู้เล่น (Table: PORTFOLIOS)

| เขตข้อมูล         | ชนิดข้อมูล | คำอธิบาย                        |
|-------------------|------------|---------------------------------|
| ID                | INT        | หมายเลขระเบียนข้อมูล            |
| USER_ID           | INT        | หมายเลขผู้เล่นอ้างอิง           |
| STOCK_ID          | INT        | หมายเลงหุ้นสามัญจดทะเบียน       |
| AI II             | NIV        | อ้างอิง                         |
| PRICE             | DECIMAL    | ราคาซื้อ                        |
| VOLUME            | INT        | จำนวนหุ้น                       |
| ADD_DATE_TIME     | DATETIME   | วันเวลาที่ถูกเพิ่มเข้าไปในพอร์ต |
|                   |            | การลงทุน                        |
| UPDATED_DATE_TIME | DATETIME   | วันเวลาที่ปรับปรุงข้อมูลล่าสุด  |

### ตาราง 4 แสดงรายละเอียดข้อมูลกลุ่มอุตสาหกรรม (Table: INDUSTRIES)

| เขตข้อมูล | ชนิดข้อมูล | คำอธิบาย             |
|-----------|------------|----------------------|
| ID        | INT        | หมายเลงระเบียนข้อมูล |

| เขตข้อมูล          | ชนิดข้อมูล | คำอธิบาย                       |
|--------------------|------------|--------------------------------|
| SYMBOL             | VARCHAR    | สัญลักษณ์กลุ่มอุตสาหกรรม       |
| INDUSTRY_ENG_NAME  | VARCHAR    | ชื่อเต็มกลุ่มอุตสาหกรรม        |
| 010                | 1918       | ภาษาอังกฤษ                     |
| INDUSTRY_THAI_NAME | VARCHAR    | ชื่อเต็มกลุ่มอุตสาหกรรมภาษาไทย |
| CREATED_DATE       | DATETIME   | วันเวลาที่สร้างข้อมูล          |
| UPDATED_DATE       | DATETIME   | วันเวลาที่ปรับปรุงข้อมูลล่าสุด |

ตาราง 5 แสดงรายละเอียดข้อมูลหมวดธุรกิจ (Table: SECTORS)

| เขตข้อมูล        | ชนิดข้อมูล | คำอธิบาย                       |
|------------------|------------|--------------------------------|
| DCST             | INT        | หมายเลขระเบียนข้อมูล           |
| INDUSTRY_ID      | INT        | หมายเลขกลุ่มอุตสาหกรรมอ้างอิง  |
| SYMBOL           | VARCHAR    | สัญลักษณ์หมวดธุรกิจ            |
| SECTOR_ENG_NAME  | VARCHAR    | ชื่อเต็มหมวดธุรกิจภาษาอังกฤษ   |
| SECTOR_THAI_NAME | VARCHAR    | ชื่อเต็มหมวดธุรกิจภาษาไทย      |
| CREATED_DATE     | DATETIME   | วันเวลาที่สร้างข้อมูล          |
| UPDATED_DATE     | DATETIME   | วันเวลาที่ปรับปรุงข้อมูลล่าสุด |

ตาราง 6 แสดงรายละเอียดข้อมูลคำสั่งซื้องายหุ้นสามัญ (Table: ORDERS)

| เขตข้อมูล | ชนิดข้อมูล | คำอธิบาย                              |
|-----------|------------|---------------------------------------|
| ID        | INT        | หมายเลขระเบียนข้อมูล                  |
| USER_ID   | INT        | หมายเลขผู้เล่นอ้างอิงที่ส่งคำสั่งซื้อ |
| ll rights |            | ขาย                                   |
| ORDER_NO  | VARCHAR    | หมายเลขคำสั่งซื้อขาย                  |
| STOCK_ID  | INT        | หมายเลขหุ้นสามัญอ้างอิงที่ซื้อ        |
|           |            | ขาย                                   |
| SIDE      | ENUM       | ด้านของคำสั่งซื้อขาย                  |

| เขตข้อมูล       | ชนิดข้อมูล | คำอธิบาย                       |
|-----------------|------------|--------------------------------|
|                 |            | B = คำสั่งซื้อ                 |
|                 |            | S = คำสั่งขาย                  |
| PRICE           | DECIMAL    | ราคาหุ้นในคำสั่งซื้อขาย        |
| VOLUME          | INT        | จำนวนหุ้นทั้งหมดในกำสั่งซื้อ   |
| MATCHED         | INT        | จำนวนหุ้นที่จับคู่แล้ว         |
| BALANCE         | INT        | จำนวนหุ้นที่เหลืออยู่          |
| CANCELLED       | INT        | จำนวนหุ้นที่ถูกยกเลิก          |
| STATUS          | ENUM       | สถานะคำสั่งซื้อขาย             |
|                 |            | N = คำสั่งใหม่ส่งมาจากผู้เล่นแ |
|                 |            | ตลาดจำลองยังไม่รับรู้          |
|                 | 193        | O = คำสั่งรับรู้แล้วโดยตลาด    |
|                 |            | จำลองพร้อมรอการประมวลผล        |
|                 |            | M = คำสั่งถูกจับคู่อย่างสมบูรถ |
|                 |            | PM = คำสั่งถูกจับคู่แล้วบางส่ว |
|                 |            | C = คำสั่งถูกยกเลิกทั้งหมด     |
|                 | 3060       | PC = คำสั่งถูกจับคู่แล้วบางส่ว |
|                 |            | และยกเลิกบางส่วน               |
|                 | INTVE      | R = คำสั่งถูกเพิกถอนจากตลาด    |
|                 |            | จำลองเนื่องจากเงื่อนไขบางอย่   |
|                 |            | E = คำสั่งหมดอายุและจะไม่ถูก   |
|                 | ายกล้      | นำมาประมวลผลอีก                |
| ORDER_DATE_TIME | DATETIME   | วันเวลาส่งคำสั่งซื้อขาย        |
|                 | DATETIME   | วับเวลาที่ปรับปรงข้อมลล่าสด    |

| เขตข้อมูล | ชนิดข้อมูล | คำอธิบาย                   |
|-----------|------------|----------------------------|
| ID        | INT        | หมายเลขระเบียนข้อมูล       |
| DEAL_NO   | VARCHAR    | หมายเลขจับคู่กำสั่งซื้อขาย |

| เขตข้อมูล      | ชนิดข้อมูล | คำอธิบาย                        |
|----------------|------------|---------------------------------|
| STOCK_ID       | INT        | หมายเลงหุ้นสามัญอ้างอิงที่ซื้อ  |
|                |            | <u> </u>                        |
| TICKER_SIDE    | ENUM       | รูปแบบของการจับคู่กำสั่งซื้อขาย |
|                |            | B = จับคู่แบบซื้อ               |
| 90 - 0         | 0 -        | S = จับคู่แบบขาย                |
| BUYER          | INT        | หมายเลขผู้เล่นที่ส่งคำสั่งซื้อ  |
| BUY_ORDER_ID   | INT        | หมายเลขคำสั่งซื้อ               |
| SELLER         | INT        | หมายเลขผู้เล่นที่ส่งคำสั่งขาย   |
| SELL_ORDER_ID  | INT        | หมายเลงคำสั่งงาย                |
| PRICE          | DECIMAL    | ราคาจับคู่                      |
| VOLUME         | INT        | จำนวนหุ้นที่จับคู่              |
| AMOUNT         | DECIMAL    | มูลค่าการจับคู่                 |
| DEAL_DATE_TIME | TIMESTA    | วันเวลาจับคู่                   |
| E              | MP         | 6 6                             |

ตาราง 8 แสดงรายละเอียดข้อมูลกำสั่งจองซื้อหุ้น ใอพี โอ (Table: IPO\_ORDERS)

| เขตข้อมูล | ชนิดข้อมูล | คำอธิบาย                                     |
|-----------|------------|----------------------------------------------|
| ID        | INT        | หมายเลขระเบียนข้อมูล                         |
| USER_ID   | INT        | หมายเลขผู้เล่นอ้างอิงที่ส่งคำสั่ง<br>จองซื้อ |
| ORDER_NO  | VARCHAR    | หมายเลขคำสั่งจองซื้อ                         |
| STOCK_ID  | INT        | หมายเลขหุ้นไอพีโออ้างอิงที่จอง<br>ซื้อ       |
| PRICE     | DECIMAL    | ราคาหุ้นจองซื้อ                              |
| VOLUME    | INT        | จำนวนหุ้นทั้งหมดในคำสั่งจองซื้อ              |
| MATCHED   | INT        | จำนวนหุ้นที่จับคู่แล้ว                       |
| BALANCE   | INT        | จำนวนหุ้นที่เหลืออยู่                        |
| CANCELLED | INT        | จำนวนหุ้นที่ถูกยกเลิก                        |

| เขตข้อมูล       | ชนิดข้อมูล | คำอธิบาย                         |
|-----------------|------------|----------------------------------|
| STATUS          | ENUM       | สถานะคำสั่งซื้อบาย               |
|                 |            | N = คำสั่งใหม่ส่งมาจากผู้เล่นแต่ |
| - 016           | 1912       | ตลาดจำลองยังไม่รับรู้            |
|                 |            | O = คำสั่งรับรู้แล้วโดยตลาด      |
| 90              | 0          | จำลองพร้อมรอการประมวลผล          |
|                 | 10         | M = คำสั่งถูกจับคู่อย่างสมบูรณ์  |
|                 |            | PM = คำสั่งถูกจับคู่แล้วบางส่วน  |
|                 | 5          | C = คำสั่งถูกยกเลิกทั้งหมด       |
| NO CHILLING     |            | PC = คำสั่งถูกจับคู่แล้วบางส่วน  |
| 306             |            | และยกเลิกบางส่วน                 |
|                 |            | R = คำสั่งถูกเพิกถอนจากตลาด      |
| 305             | X          | จำลองเนื่องจากเงื่อนไขบางอย่าง   |
|                 | y y        | E = คำสั่งหมดอายุและจะไม่ถูก     |
|                 |            | นำมาประมวลผลอีก                  |
| ORDER_DATE_TIME | DATETIME   | วันเวลาส่งคำสั่งจองซื้อ          |

ตาราง 9 แสดงรายละเอียดข้อมูลการจับคู่กำสั่งจองซื้อหุ้นไอพีโอ (Table: IPO\_DEALS)

| เขตข้อมูล                  | ชนิดข้อมูล | คำอธิบาย                          |
|----------------------------|------------|-----------------------------------|
| ID                         | INT        | หมายเลขระเบียนข้อมูล              |
| DEAL_NO                    | VARCHAR    | หมายเลขจับคู่คำสั่งจองซื้อ        |
| STOCK_ID                   | INT        | หมายเลขหุ้นใอพีโออ้างอิงที่จอง    |
| pvright <sup>©</sup> bv Ch | iang /     | ซื้อและถูกจับคู่                  |
| USER_ID                    | INT        | หมายเลขผู้เล่นที่ส่งคำสั่งจองซื้อ |
| ORDER_ID                   | INT        | หมายเลขคำสั่งจองซื้อ              |
| PRICE                      | DECIMAL    | ราคาจับคู่                        |
| VOLUME                     | INT        | จำนวนหุ้นที่จับกู่                |
| AMOUNT                     | DECIMAL    | มูลค่าการจับคู่                   |
| DEAL_DATE_TIME             | DECIMAL    | วันเวลาจับคู่                     |

ตาราง 10 แสดงรายละเอียดข้อมูลช่วงราคาของแต่ละระดับราคา (Table: PRICE\_SPREAD)

| เขตข้อมูล    | ชนิดข้อมูล | คำอธิบาย             |
|--------------|------------|----------------------|
| ID o o o o o | INT        | หมายเลขระเบียนข้อมูล |
| PRICE_FROM   | DECIMAL    | รากาขั้นต่ำของช่วง   |
| PRICE_TO     | DECIMAL    | รากาขั้นสูงของช่วง   |
| SPREAD       | DECIMAL    | ช่วงราคา             |

ตาราง 11 แสดงรายละเอียดข้อมูลข่าวสารประชาสัมพันธ์ (Table: PUBLIC\_RELATIONS\_NEWS)

| เขตข้อมูล         | ชนิดข้อมูล | คำอธิบาย                       |
|-------------------|------------|--------------------------------|
| ID                | INT        | หมายเลขระเบียนข้อมูล           |
| TOPIC             | VARCHAR    | หัวข้อ                         |
| DETAILS           | VARCHAR    | รายละเอียด                     |
| UPDATED_DATE_TIME | DATETIME   | วันเวลาที่ปรับปรุงข้อมูลล่าสุด |
|                   |            |                                |

ตาราง 12 แสดงรายละเอียดข้อมูลประวัติรากาหุ้นสามัญย้อนหลัง (Table:

```
STOCK_QUOTES_HISTORY)
```

| เขตข้อมูล | ชนิดข้อมูล | คำอธิบาย                   |
|-----------|------------|----------------------------|
| DANSIKAAN | INT        | หมายเลขระเบียนข้อมูล       |
| REF_DATE  | DATE       | วันที่อ้างอิง              |
| STOCK_ID  | INT        | หมายเลขหุ้นสามัญอ้างอิง    |
| OPEN      | DECIMAL    | ราคาเปิด                   |
| CLOSE     | DECIMAL    | ราคาปิด                    |
| HIGH      | DECIMAL    | รากาสูงสุด                 |
| LOW       | DECIMAL    | รากาต่ำสุด                 |
| CHG       | DECIMAL    | ค่าเปลี่ยนแปลงของราคาเมื่อ |

| เขตข้อมูล         | ชนิดข้อมูล | คำอธิบาย                       |
|-------------------|------------|--------------------------------|
|                   |            | เปรียบเทียบกับวันซื้องายก่อน   |
|                   |            | หน้า                           |
| PERCENT_CHG       | DECIMAL    | ค่าเปลี่ยนแปลงของรากากิดเป็น   |
|                   | <b>N</b>   | ร้อยละ                         |
| AVG               | DECIMAL    | รากาเฉลี่ย                     |
| VOLUME            | INT        | ปริมาณการซื้องายทั้งหมด        |
| VALUE             | DECIMAL    | มูลค่าการซื้อขายทั้งหมด        |
| UPDATED_DATE_TIME | DATETIME   | วันเวลาที่ปรับปรุงข้อมูลล่าสุด |
|                   |            |                                |

ตาราง 13 แสดงรายละเอียดข้อมูลประวัติดัชนีตลาดย้อนหลัง (Table:

MARKET\_INDICES\_HISTORY)

| เขตข้อมูล                 | ชนิดข้อมูล | คำอธิบาย                          |
|---------------------------|------------|-----------------------------------|
| ID                        | INT        | หมายเลขระเบียนข้อมูล              |
| REF_DATE                  | DATE       | วันที่อ้างอิง                     |
| BASE_MARKET_VALUE         | DECIMAL    | มูลก่าฐานของตลาด                  |
| CURRENT_MARKET_VALUE      | DECIMAL    | มูลก่าตลาดทั้งหมด                 |
| INDEX_VALUE               | DECIMAL    | ค่าดัชนีตลาด                      |
| СНБ                       | DECIMAL    | ค่าเปลี่ยนแปลงของคัชนีตลาคเมื่อ   |
| ~                         |            | เปรียบเทียบกับวันซื้อขายก่อน      |
| ເສີກຮົງເຮາງົ              | ทยาล่      | หน้า                              |
| PERCENT_CHG               | DECIMAL    | ค่าเปลี่ยนแปลงของคัชนีตลาคคิด     |
| pyright <sup>©</sup> by C | hiang l    | เป็นร้อยละ Miversin               |
| NUMBER_OF_TRANS           | INT        | จำนวนรายการซื้อขายทั้งหมด         |
| VOLUME                    | INT        | ปริมาณการซื้อขายทั้งหมด           |
| AMOUNT                    | DECIMAL    | มูลค่าการซื้อขายทั้งหมด           |
| GAINERS                   | INT        | จำนวนหุ้นสามัญที่ราคาสูงขึ้นเมื่อ |
|                           |            | เปรียบเทียบกับวันซื้อขายก่อน      |
|                           |            | หน้า                              |

| เขตข้อมูล         | ชนิดข้อมูล | คำอธิบาย                        |
|-------------------|------------|---------------------------------|
| LOSERS            | INT        | จำนวนหุ้นสามัญที่ราคาต่ำลงเมื่อ |
|                   |            | เปรียบเทียบกับวันซื้องายก่อน    |
| - 916             | 1912       | หน้า                            |
| UNCHANGED O       | INT        | จำนวนหุ้นสามัญที่ไม่เป็น        |
| 90 - 0            | 17 -       | เปลี่ยนแปลงราคา                 |
| UPDATED_DATE_TIME | DATETIME   | วันเวลาที่ปรับปรุงข้อมูลล่าสุด  |

ตาราง 14 แสดงรายละเอียดข้อมูลการลงทุนของหุ้นสามัญ (Table:

| ID               | INT        | หมายเลขระเบียนข้อมล                                                       |
|------------------|------------|---------------------------------------------------------------------------|
| STOCK_ID         | INT        | ู<br>หมายเลขหุ้นสามัญอ้างอิง                                              |
| DIVIDED          | DECIMAL    | เงินปันผลต่อหุ้น (บาท)                                                    |
| GROWTH           | DECIMAL    | ร้อยละของอัตราการเติบ โตเงินร์<br>ผล                                      |
| EXPECTED_EARNING | DECIMAL    | กำไรสุทธิต่อหุ้นที่คาคว่าจะได้ร้<br>(บาท)                                 |
| RETENTION_RATIO  | DECIMAL    | อัตราการถงทุนต่อกิดเป็นร้อยถะ<br>ของกำไรสุทธิต่อหุ้นที่กาดว่าจะ<br>ได้รับ |
| RETURN_ON_EQUITY | DECIMAL    | อัตราผลตอบแทนจากการลงทุน<br>ต่อกิดเป็นร้อยละ                              |
|                  | E DATETIME | วันเวลาที่ปรับปรุงข้อมูลล่าสุด                                            |

STOCK\_INVESTMENT\_INFORMATION)

ตาราง 15 แสดงรายละเอียดข้อมูลราคาที่คาดหวังซึ่งคำนวณจากข้อมูลการลงทุน (Table: STOCK\_EXPECTED\_PRICES)

| เขตข้อมูล                         | ชนิดข้อมูล       | คำอธิบาย                                                                                         |
|-----------------------------------|------------------|--------------------------------------------------------------------------------------------------|
| ID o giorin                       | INT              | หมายเลขระเบียนข้อมูล                                                                             |
| STOCK_ID                          | INT              | หมายเลขหุ้นสามัญ                                                                                 |
|                                   |                  | อ้างอิง                                                                                          |
| STK_MEAN_RETURN                   | DECIMAL          | ร้อยละผลตอบแทน<br>เฉลี่ยของหุ้นสามัญ<br>อ้างอิง                                                  |
| MKT_MEAN_RETURN                   | DECIMAL          | ร้อยละผลตอบแทน<br>เฉลี่ยของตลาคจำลอง                                                             |
| STK_MKT_COVARIANCE                | DECIMAL          | ค่าความแปรปรวนร่วม<br>ระหว่างหุ้นสามัญ<br>อ้างอิงและตลาดจำลอง                                    |
| MKT_VARIANCE                      | DECIMAL          | ค่าสถิติความแปรปรวน<br>ของตลาดจำลอง                                                              |
| STK_BETA                          | DECIMAL          | ค่าความเสี่ยงของหุ้น<br>สามัญอ้างอิง                                                             |
| STK_REQUIRED_RATE_OF_RETURN       | DECIMAL          | ร้อยละผลตอบแทนที่<br>ต้องการของหุ้นสามัญ<br>อ้างอิง                                              |
| DD_ZERO_GROWTH_DIVIDEND_PRICE     | DECIMAL<br>B Mai | มูลค่าราคาหุ้นสามัญเมื่อ<br>ตั้งสมมุติฐานว่าอัตรา<br>การเติบโตของเงินปัน<br>ผลมีก่าเป็นศูนย์     |
| DD_CONSTANT_GROWTH_DIVIDEND_PRICE | DECIMAL          | มูลก่ารากาหุ้นสามัญเมื่อ<br>ตั้งสมมุติฐานว่าอัตรา<br>การเติบโตของเงินปัน<br>ผลมีก่ากงที่ก่าหนึ่ง |

| เขตข้อมูล                               | ชนิดข้อมูล | คำอธิบาย                 |
|-----------------------------------------|------------|--------------------------|
| PE_ZERO_GROWTH_INVESTMENT_PRICE         | DECIMAL    | มูลค่าราคาหุ้นสามัญเมื่อ |
|                                         |            | ตั้งสมมุติฐานว่าอัตรา    |
| 19191                                   | 3          | การเติบ โตของการ         |
| · 918119.                               | 9          | ลงทุนต่อมีค่าเป็นศูนย์   |
| PE_CONSTANT_GROWTH_INVESTMENT_PRI       | DECIMAL    | มูลค่าราคาหุ้นสามัญเมื่อ |
| CE                                      |            | ตั้งสมมุติฐานว่าอัตรา    |
|                                         |            | การเติบ โตของของการ      |
| - A - A - A - A - A - A - A - A - A - A |            | ลงทุนต่อมีค่าคงที่ค่า    |
|                                         |            | หนึ่ง                    |
| EXPECTED_PRICE                          | DECIMAL    | มูลค่าราคาหุ้นสามัญที่   |
|                                         |            | คาดหวัง โดยเฉลี่ยจาก     |
| and the second                          |            | ทุกๆ โมเคล               |
| STK_INV_INFO_UPDATED_DATE_TIME          | DATETIME   | วันเวลาที่ปรับปรุง       |
| EL A                                    |            | ข้อมูลการลงทุนของหุ้น    |
|                                         |            | สามัญ ล่าสุด             |
| UPDATED_DATE_TIME                       | DATETIME   | วันเวลาที่ปรับปรุง       |
|                                         | - 5        | ข้อมูลล่าสุด             |
| AT INT                                  | VER        |                          |

ตาราง 16 แสดงรายละเอียดข้อมูลหุ้นสามัญทั้งหมดที่ซื้อขายอยู่ภายในตลาดหุ้นจำลอง ณ วัน ปัจจุบัน (Table: LISTED\_STOCKS)

| เขตข้อมูล                  | ชนิดข้อมูล | คำอธิบาย                |
|----------------------------|------------|-------------------------|
| Dyright <sup>©</sup> by Ch | INT        | หมายเลขระเบียนข้อมูล    |
| STOCK_ID                   | INT        | หมายเลขหุ้นสามัญอ้างอิง |

ตาราง 17 แสดงรายละเอียดข้อมูลตัวแปรตลาด (Table: MARKET\_PARAMETERS)

| เขตข้อมูล   | ชนิดข้อมูล | คำอธิบาย             |
|-------------|------------|----------------------|
| ID          | INT        | หมายเลงระเบียนข้อมูล |
| NAME        | VARCHAR    | ชื่อตัวแปร           |
| ТҮРЕ        | VARCHAR    | ชนิดตัวแปร           |
| VALUE       | VARCHAR    | ก่าตัวแปร            |
| DESCRIPTION | VARCHAR    | คำอธิบายตัวแปร       |

ตาราง 18 แสดงรายละเอียดข้อมูลตัวแปรผู้เล่น (Table: PLAYER\_PARAMETERS)

| เขตข้อมูล   | ชนิดข้อมูล | คำอธิบาย             |
|-------------|------------|----------------------|
| ID          | INT        | หมายเลขระเบียนข้อมูล |
| NAME        | VARCHAR    | ชื่อตัวแปร           |
| ТҮРЕ        | VARCHAR    | ชนิดตัวแปร           |
| VALUE       | VARCHAR    | ค่าตัวแปร            |
| DESCRIPTION | VARCHAR    | คำอธิบายตัวแปร       |

ตาราง 19 แสดงรายละเอียดข้อมูลเวลาที่ทำการซื้อขายหุ้นสามัญของตลาดจำลอง (Table: MARKET\_TIMES)

| aan | เขตข้อมูล            | ชนิดข้อมูล | คำอธิบาย                      |
|-----|----------------------|------------|-------------------------------|
| ID  |                      | INT        | หมายเลขระเบียนข้อมูล          |
| DAY | ht <sup>e</sup> by C | ENUM       | วันที่ทำการซื้อขายหุ้นสามัญใน |
|     |                      |            | ตลาดหุ้นจำลอง                 |
|     |                      | 3          | Monday = วันจันทร์            |
|     |                      |            | Tuesday = วันอังการ           |
|     |                      |            | Wednesday = วันพุธ            |
|     |                      |            | Thursday = วันพฤหัส           |
|     |                      |            | Friday = วันศุกร์             |

| เขตข้อมูล      | ชนิดข้อมูล | คำอธิบาย                     |
|----------------|------------|------------------------------|
|                |            | Saturday = วันเสาร์          |
|                |            | Sunday = วันอาทิตย์          |
| SESSION1_OPEN  | TIME       | เวลาเริ่มทำการซื้อขายภาคเช้า |
| SESSION1_CLOSE | TIME       | เวลาปิดทำการซื้องายภาคเช้า   |
| SESSION2_OPEN  | TIME       | เวลาเริ่มทำการซื้อขายภาคบ่าย |
| SESSION2_CLOSE | TIME       | เวลาปิดทำการซื้องายภาคบ่าย   |
| EFFECTIVE_DATE | DATE       | วันเริ่มใช้งานข้อมูล         |
| EXPIRED_DATE   | DATE       | วันสิ้นสุดการใช้งานของข้อมูล |

ตาราง 20 แสดงรายละเอียดข้อมูลตัวแปลภาษาไทย (Table: THAI\_LANG\_MAP)

| เขตข้อมูล | ชนิดข้อมูล | คำอธิบาย             |
|-----------|------------|----------------------|
| D         | INT        | หมายเลงระเบียนข้อมูล |
| CODE      | VARCHAR    | รหัสตัวแปรภาษาอังกฤษ |
| THAI_LANG | VARCHAR    | ค่าตัวแปรภาษาไทย     |
|           |            |                      |

ตาราง 21 แสดงรายละเอียดข้อมูลของกำสั่งซื้อขายชั่วกราวของหุ้นสามัญ (Table:

TEMP\_ORDERS)

| เขตข้อมูล               | ชนิดข้อมูล | คำอธิบาย                              |
|-------------------------|------------|---------------------------------------|
| D                       | INT        | หมายเลขระเบียนข้อมูล                  |
| USER_ID                 | INT        | หมายเลขผู้เล่นอ้างอิงที่ส่งคำสั่งซื้อ |
| pyright <sup>©</sup> by | Chiang N   | <b>Mai Universit</b>                  |
| STOCK_ID                | INT        | หมายเลขหุ้นสามัญอ้างอิง               |
| SIDE                    | ENUM       | ด้านของคำสั่งซื้อขาย                  |
|                         |            | B = คำสั่งซื้อ                        |
|                         |            | S = คำสั่งขาย                         |
| PRICE                   | DECIMAL    | ราคาหุ้นในคำสั่งซื้อขาย               |

| เขตข้อมูล | ชนิดข้อมูล | คำอธิบาย                        |
|-----------|------------|---------------------------------|
| VOLUME    | INT        | จำนวนหุ้นทั้งหมดในกำสั่งซื้อขาย |
| AMOUNT    | DECIMAL    | มูลค่าการซื้อขาย                |
| NOTES     | VARCHAR    | หมายเหตุของกำสั่งซื้อขาย        |
| STATUS    | ENUM       | สถานะของคำสั่งซื้อขายชั่วคราว   |
| 90 - 0    |            | V = คำสั่งถูกต้อง               |
|           |            | I = คำสั่งไม่ถูกต้อง            |

ตาราง 22 แสดงรายละเอียดข้อมูลของกำสั่งจองซื้อชั่วกราวของหุ้น ไอพี โอ (Table:

| NOR T        | a          | 204                                          |
|--------------|------------|----------------------------------------------|
| เขตข้อมูล    | ชนิดข้อมูล | คำอธิบาย                                     |
| ID           | INT        | หมายเลขระเบียนข้อมูล                         |
| USER_ID      | INT        | หมายเลขผู้เล่นอ้างอิงที่ส่งคำสั่ง<br>จองซื้อ |
| STOCK_ID     | INT        | หมายเลขหุ้นไอพีโออ้างอิง                     |
| PRICE        | DECIMAL    | ราคาหุ้นในคำสั่งจองซื้อ                      |
| VOLUME       | INT        | จำนวนหุ้นทั้งหมดในคำสั่งจองซื้อ              |
| AMOUNT       | DECIMAL    | มูลค่าการจองซื้อ                             |
| NOTES        | VARCHAR    | หมายเหตุของคำสั่งจองซื้อ                     |
| STATUS       | ENUM       | สถานะของคำสั่งจองซื้อชั่วคราว                |
| ເສົກຮິນหາງົກ | ยาล้       | V = คำสั่งถูกต้อง                            |
|              |            | I = คำสั่งไม่ถูกต้อง                         |

ตาราง 23 แสดงรายละเอียดข้อมูลรายการคำสั่งที่กระทำกับหุ้นสามัญจากผู้เล่นส่งมายังตลาดหุ้น จำลอง (Table: COMMANDS\_QUEUE)

| เขตข้อมูล | ชนิดข้อมูล | คำอธิบาย                          |
|-----------|------------|-----------------------------------|
| ID        | INT        | หมายเลขระเบียนข้อมูล              |
| USER_ID   | INT        | หมายเลขผู้เล่นอ้างอิงที่ส่งคำสั่ง |

TEMP\_IPO\_ORDERS)

| เขตข้อมูล         | ชนิดข้อมูล | คำอธิบาย                    |
|-------------------|------------|-----------------------------|
| ORDER_ID          | INT        | หมายเลขคำสั่งซื้อขายอ้างอิง |
| COMMAND           | ENUM       | ประเภทคำสั่ง                |
| - 916             | 818        | New = คำสั่งใหม่            |
|                   |            | Cancel = คำสั่งยกเลิก       |
| COMMAND_DATE_TIME | DATETIME   | วันเวลาที่ส่งคำสั่ง         |
|                   |            | 100                         |

ตาราง 24 แสดงรายละเอียดข้อมูลรายการกำสั่งที่กระทำกับหุ้นไอพีโอจากผู้เล่นส่งมายังตลาดหุ้น จำลอง (Table: IPO\_COMMANDS\_QUEUE)

| เขตข้อมูล         | ชนิดข้อมูล | คำอธิบาย                          |
|-------------------|------------|-----------------------------------|
| D                 | INT        | หมายเลขระเบียนข้อมูล              |
| USER_ID           | INT        | หมายเลขผู้เล่นอ้างอิงที่ส่งคำสั่ง |
| ORDER_ID          | INT        | หมายเลขคำสั่งจองซื้ออ้างอิง       |
| COMMAND           | ENUM       | ประเภทคำสั่ง                      |
|                   | 4111       | New = คำสั่งใหม่                  |
|                   | 22 60      | Cancel = คำสั่งยกเลิก             |
| COMMAND_DATE_TIME | DATETIME   | วันเวลาที่ส่งคำสั่ง               |
|                   |            |                                   |

**ลิขสิทธิ์มหาวิทยาลัยเชียงใหม่** Copyright<sup>©</sup> by Chiang Mai University All rights reserved

#### ประวัติผู้เขียน

นายสุทัศน์ กันธง

วัน เดือน ปี เกิด

ชื่อ

1918 KA 30 เมษายน พ.ศ. 2521

สำเร็จการศึกษาปริญญาตรีวิศวกรรมคอมพิวเตอร์ คณะวิศวกรรมศาสตร์ ประวัติการศึกษา สถาบันเทกโนโลยีพระจอมเจ้าคุณทหารลาคกระบัง ปีการศึกษา 2542

#### ประสบการณ์ในการทำงาน

| ปี พ.ศ. 2543 - 2544 | Programmer               | บริษัทสยามกูรูจำกัด        |
|---------------------|--------------------------|----------------------------|
| ปี พ.ศ. 2544 - 2544 | Programmer               | บริษัทตรีศิลา              |
| ปี พ.ศ. 2545 - 2548 | System Analyst           | บริษัทสยามมันดาเลย์จำกัด   |
| ปี พ.ศ. 2548 - 2549 | Senior Software Engineer | บริษัทเมนซาซอฟแวร์แอนด์คอน |
|                     |                          | ซัลติ้งจำกัด               |
|                     |                          |                            |

พ. ค 2551 - ปัจจุบัน Project Leader

ปี พ.ศ. 2550 - 2551 Senior Analyst Programmer บริษัทดีเอสที่อินเตอร์เนชั่นแนลจำกัด บริษัทดีเอสทีอินเตอร์เนชั่นแนลจำกัด